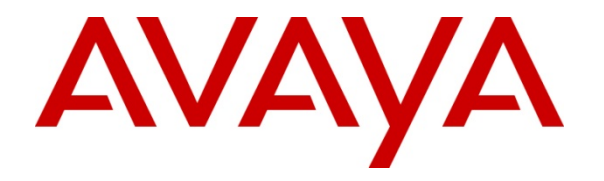

Avaya Solution Interoperability Lab

## **Configuring 9600-Series SIP Phones with Avaya Aura<sup>TM</sup>** Session Manager Release 5.2 – Issue 1.0

### Abstract

These Application Notes describe the configuration of 9600-Series SIP Phones with Avaya Aura<sup>™</sup> Session Manager and Avaya Aura<sup>™</sup> Communication Manager as a Feature Server.

- Avaya Aura<sup>™</sup> Session Manager provides SIP proxy/routing functionality, routing SIP sessions across a TCP/IP network with centralized routing policies and registrations for SIP endpoints.
- Avaya Aura<sup>™</sup> Communication Manager operates as a Feature Server for the SIP endpoints which communicate with Avaya Aura<sup>™</sup> Session Manager over SIP trunks.

These Application Notes provide information for the setup, configuration, and verification of the call flows tested on this solution.

#### Table of Contents:

| 1.    | Introduction                                                                                                    | 4  |
|-------|----------------------------------------------------------------------------------------------------|----|
| 1.1.  | Equipment and Software Validated                                                                                 | 5  |
| 2.    | Configuring Avaya Aura <sup>™</sup> Communication Manager Feature Server                                         | 6  |
| 2.1.  | Verify System Capabilities and Licensing                                                                         | 6  |
| 2.1.1 | . SIP Trunk Capacity Check                                                                                       | 6  |
| 2.1.2 | AAR/ARS Routing Check                                                                                            | 6  |
| 2.1.3 | Configure Trunk-to-Trunk Transfers                                                                               | 7  |
| 2.1.4 | . Enable Private Numbering                                                                                       | 7  |
| 2.2.  | Add Node Name of Avaya Aura <sup>™</sup> Session Manager                                                         | 8  |
| 2.3.  | Configure IP Network Region                                                                                      | 8  |
| 2.4.  | Add SIP Signaling Group                                                                                          | 8  |
| 2.5.  | Add SIP Trunk Group                                                                                              | 9  |
| 2.6.  | Administering Numbering Plan 1                                                                                   | 1  |
| 2.7.  | Configure Stations 1                                                                                             | 2  |
| 2.8.  | Configure Off-PBX-Telephone Station-Mapping 1                                                                    | 3  |
| 2.9.  | Save Translations 1                                                                                              | 3  |
| 3.    | Configure Avaya Aura <sup>™</sup> Session Manager1                                                               | 3  |
| 3.1.  | Administer SIP Domains1                                                                                          | 5  |
| 3.2.  | Define Locations 1                                                                                               | 5  |
| 3.3.  | Add Avaya Aura <sup>™</sup> Communication Manager Access Element                                                 | 6  |
| 3.3.1 | . Define SIP Entity for the Avaya Aura <sup>™</sup> Communication Manager Access<br>Element                      | 6  |
| 3.3.2 | <ol> <li>Define an Entity Link for Avaya Aura<sup>™</sup> Communication Manager Access<br/>Element</li></ol>     | 17 |
| 3.3.3 | <ol> <li>Define Routing Policy for Avaya Aura<sup>™</sup> Communication Manager Access<br/>Element</li></ol>     | 8  |
| 3.3.4 | <ul> <li>Define Dial Plan for calls to Avaya Aura<sup>™</sup> Communication Manager Access<br/>Element</li></ul> | 9  |
| 3.4.  | Add Avaya Aura <sup>™</sup> Communication Manager Feature Server                                                 | 20 |
| 3.4.1 | . Define a SIP Entity for Avaya Aura <sup>™</sup> Communication Manager Feature Server                           | 21 |
| 3.4.2 | . Define Entity Link for Avaya Aura <sup>™</sup> Communication Manager Feature Server 2                          | 22 |
| 3.4.3 | . Define Routing Policy for Avaya Aura <sup>™</sup> Communication Manager Feature                                |    |
|       | Server                                                                                                    | 23 |

| 3.4.4 | . Define Application Sequence for Avaya Aura <sup>™</sup> Communication Manager Feature Server | 23 |
|-------|------------------------------------------------------------------------------------------------|----|
| 3.4.5 | . Define Avaya Aura <sup>™</sup> Communication Manager Feature as an Administrable Entity      | 24 |
| 3.4.6 | . Add SIP Users                                                                                | 26 |
| 4.    | Configuring Avaya Aura <sup>™</sup> Communication Manager Access Element                       | 30 |
| 4.1.  | Verify System Capabilities and Licensing                                                       | 30 |
| 4.1.1 | . SIP Trunk Capacity Check                                                                     | 30 |
| 4.1.2 | . AAR/ARS Routing Check                                                                        | 30 |
| 4.1.3 | . Configure Trunk-to-Trunk Transfers                                                           | 30 |
| 4.2.  | Configure Codec Type                                                                           | 30 |
| 4.3.  | Set IP Network Region                                                                          | 31 |
| 4.4.  | Add Node Names and IP Addresses                                                                | 31 |
| 4.5.  | Configure SIP Signaling Group and Trunk Group                                                  | 32 |
| 4.5.1 | . Create a Signaling Group for SIP Trunk to Avaya Aura <sup>™</sup> Session Manager            | 32 |
| 4.5.2 | . Add a SIP Trunk Group to Connect to Avaya Aura <sup>™</sup> Session Manager                  | 33 |
| 4.6.  | Configure Route Pattern                                                                        | 34 |
| 4.7.  | Administer Numbering Plan                                                                      | 34 |
| 4.7.1 | . Administer Uniform Dialplan                                                                  | 34 |
| 4.7.2 | . Administer AAR analysis                                                                      | 35 |
| 5.    | Verification Steps                                                                             | 36 |
| 5.1.  | Verify Avaya Aura <sup>™</sup> Session Manager Configuration                                   | 36 |
| 5.1.1 | . Verify Avaya Aura <sup>™</sup> Session Manager is Operational                                | 36 |
| 5.1.2 | . Verify SIP Link Status                                                                       | 38 |
| 5.1.3 | . Verify Registrations of SIP Endpoints                                                        | 39 |
| 5.2.  | Verify Avaya Aura <sup>™</sup> Communication Manager Feature Server Configuration              | 40 |
| 5.3.  | Call Scenarios Verified                                                                        | 42 |
| 6.    | Acronyms                                                                                       | 43 |
| 7.    | Conclusion                                                                                     | 44 |
| 8.    | Additional References                                                                          | 44 |

## 1. Introduction

These Application Notes present a sample configuration for a network that uses Avaya Aura<sup>™</sup> Session Manager to support registration of 9600-Series SIP phones and enables connectivity to an Avaya Aura<sup>™</sup> Communication Manager Feature Server 5.2.1 using SIP trunks.

As shown in **Figure 1**, Avaya Aura<sup>™</sup> Session Manager is managed by Avaya Aura<sup>™</sup> System Manager. Avaya 9620 IP Telephones configured as SIP endpoints utilize the Avaya Aura<sup>™</sup> Session Manager User Registration feature and require an Avaya Aura<sup>™</sup> Communication Manager operating as a Feature Server. Communication Manager Feature Server only supports IP Multimedia Subsystem (IMS)-SIP users that are registered to Avaya Aura<sup>™</sup> Session Manager. The Communication Manager Feature Server is connected to Session Manager via an IMS-enabled SIP signaling group and associated SIP trunk group.

The Avaya 9600-Series IP Telephone (H.323) and 2420 Digital Telephone are supported by Avaya Aura<sup>™</sup> Communication Manager Access Element. The Communication Manager Access Element is connected over a SIP trunk to the Avaya Aura<sup>™</sup> Session Manager, using its SM-100 (Security Module) network interface. All inter-system calls are carried over these SIP trunks.

For the sample configuration, Avaya Aura<sup>™</sup> Session Manager runs on an Avaya S8510 Server, Avaya Aura<sup>™</sup> Communication Manager 5.2.1 Feature Server runs on a S8300 Server with Avaya G450 Media Gateway, and Avaya Aura<sup>™</sup> Communication Manager 5.2.1 Access Element runs on an Avaya S8730 Server with Avaya G650 Media Gateway. The results in these Application Notes should be applicable to other Avaya servers and media gateways that support Avaya Aura<sup>™</sup> Communication Manager 5.2.1.

These Application Notes will focus on the configuration of the Communication Manager Feature Server and Session Manager. Detailed administration of Communication Manager Access Element will not be described (see the appropriate documentation listed in **Section 8**).

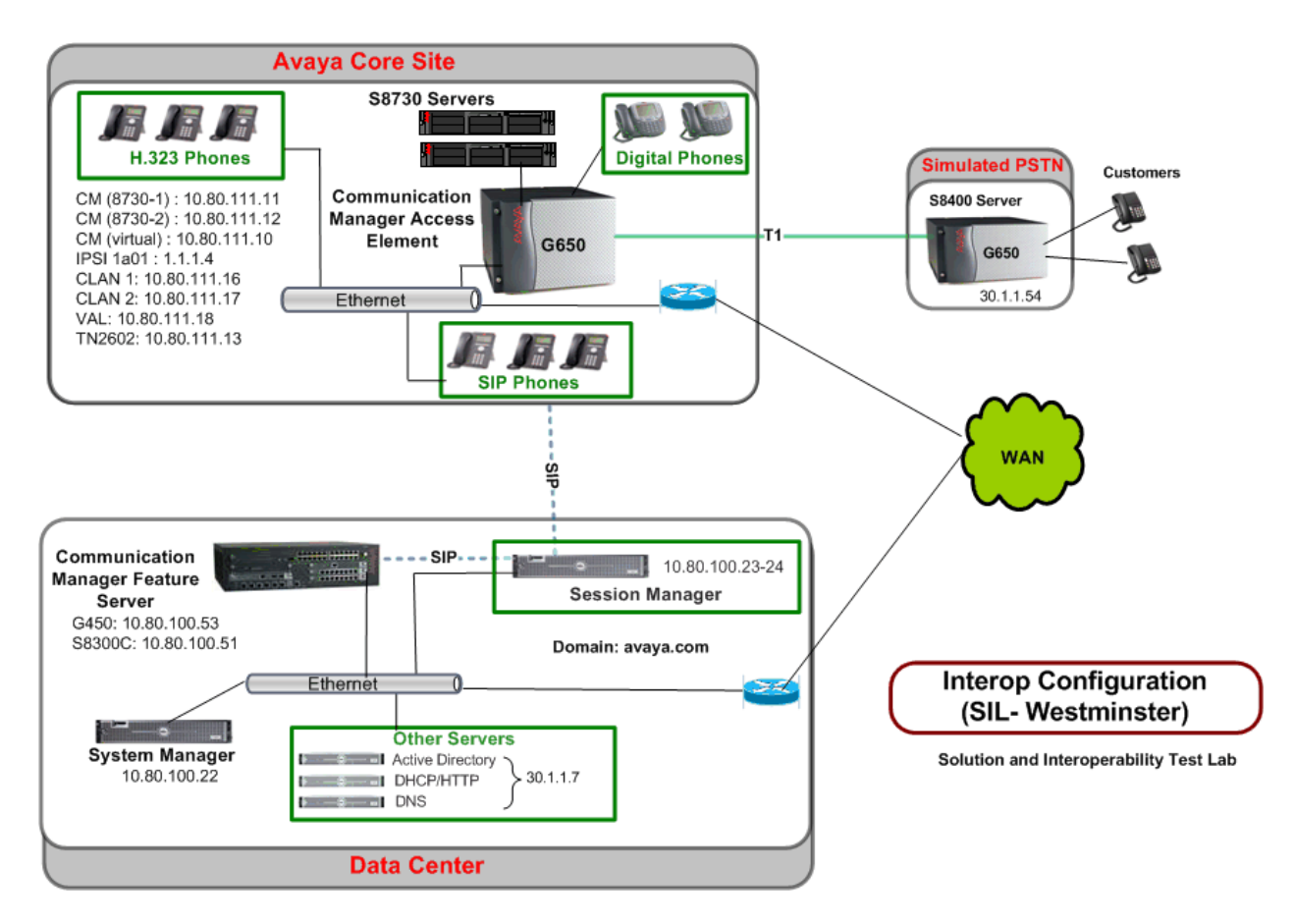

Figure 1 – Sample Configuration

### **1.1. Equipment and Software Validated**

The following equipment and software were used for the sample configuration.

| Equipment                                             | Software                      |
|-------------------------------------------------------|-------------------------------|
| Avaya Aura <sup>™</sup> Session Manager               | Release 5.2.0.1.520017-11-18- |
|                                                       | 2009                          |
| Avaya Aura <sup>™</sup> System Manager                | Release 5.2, Load: 5.2.0.8.27 |
| Avaya Aura <sup>™</sup> Communication Manager         | 5.2.1                         |
| <ul> <li>Avaya S8730 Server Access Element</li> </ul> | R015x.02.1.016.4              |
| Avaya Aura <sup>™</sup> Communication Manager         | 5.2.1                         |
| <ul> <li>Avaya S8300 Feature Server</li> </ul>        | R015x.02.1.016.4              |
| Avaya IP Telephones (H.323):                          |                               |
| • 9650                                                | FW: 2.0                       |
| • 9630                                                | FW: 3.0                       |
| • 9620                                                | FW:1.5                        |
| Avaya SIP Phones                                      | FW: 2.5.5.16                  |
| • 9630                                                |                               |
| Avaya Digital Telephones (8410D)                      | N/A                           |

### 2. Configuring Avaya Aura<sup>™</sup> Communication Manager Feature Server

This section describes the administration of Communication Manager Feature Server using a System Access Terminal (SAT). Alternatively, some of the station administration could be performed using the Communication System Management application on System Manager. These instructions assume the G450 Media Gateway is already configured on the Communication Manager Feature Server. Some administration screens have been abbreviated for clarity.

- Verify System Capabilities and Communication Manager Licensing
- Administer network region
- Administer IP node names
- Administer IP interface
- Administer SIP trunk group and signaling group
- Administer route patterns
- Administer numbering plan

After completing these steps, the "save translations" command should be performed.

### 2.1. Verify System Capabilities and Licensing

This section describes the procedures to verify the correct system capabilities and licensing have been configured. If there is insufficient capacity or a required feature is not available, contact an authorized Avaya sales representative to make the appropriate changes.

### 2.1.1. SIP Trunk Capacity Check

Issue the **display system-parameters customer-options** command to verify that an adequate number of SIP trunk members are licensed for the system as shown below:

| display system-parameters customer-options              | Page  | 2 of | 11 |
|---------------------------------------------------------|-------|------|----|
| OPTIONAL FEATURES                                       |       |      |    |
|                                                         |       |      |    |
| IP PORT CAPACITIES                                      |       | USED |    |
| Maximum Administered H.323 Trunks:                      | 500   | 0    |    |
| Maximum Concurrently Registered IP Stations:            | 18000 | 4    |    |
| Maximum Administered Remote Office Trunks:              | 0     | 0    |    |
| Maximum Concurrently Registered Remote Office Stations: | 0     | 0    |    |
| Maximum Concurrently Registered IP eCons:               | 0     | 0    |    |
| Max Concur Registered Unauthenticated H.323 Stations:   | 100   | 0    |    |
| Maximum Video Capable Stations:                         | 0     | 0    |    |
| Maximum Video Capable IP Softphones:                    | 0     | 0    |    |
| Maximum Administered SIP Trunks:                        | 50    | 20   |    |

### 2.1.2. AAR/ARS Routing Check

Verify that **ARS** and **ARS/AAR Dialing without FAC** are enabled (on page 3 of systemparameters customer options).

| display system-parameters customer-option | Page 3 of 11                        |
|-------------------------------------------|-------------------------------------|
| OPTIONAL                                  | FEATURES                            |
|                                           |                                     |
| A/D Grp/Sys List Dialing Start at 01? n   | CAS Main? n                         |
| Answer Supervision by Call Classifier? n  | Change COR by FAC? n                |
| ARS? y                                    | Computer Telephony Adjunct Links? y |
| ARS/AAR Partitioning? y                   | Cvg Of Calls Redirected Off-net? y  |
| ARS/AAR Dialing without FAC? y            | DCS (Basic)? y                      |
| ASAI Link Core Capabilities? y            | DCS Call Coverage?                  |

### 2.1.3. Configure Trunk-to-Trunk Transfers

Use the "**change system-parameters features**" command to enable trunk-to-trunk transfers. This feature is needed to be able to transfer an incoming/outgoing call from/to the remote switch back out to the same or another switch. For simplicity, the **Trunk-to-Trunk Transfer** field was set to "all" to enable all trunk-to-trunk transfers on a system wide basis. Note that this feature poses significant security risk, and must be used with caution.

```
change system-parameters featuresPage1 of18FEATURE-RELATED SYSTEM PARAMETERSSelf Station Display Enabled? nTrunk-to-Trunk Transfer: allAutomatic Callback with Called Party Queuing? nAutomatic Callback - No Answer Timeout Interval (rings): 3
```

### 2.1.4. Enable Private Numbering

Use the "**change system-parameters customer-options**" command to verify that Private Networking is enabled as shown below:

```
5 of 11
display system-parameters customer-options
                                                       Page
                                OPTIONAL FEATURES
              Multinational Locations? y
                                                    Station and Trunk MSP? y
Multiple Level Precedence & Preemption? n
                                             Station as Virtual Extension? y
                   Multiple Locations? y
                                          System Management Data Transfer? n
        Personal Station Access (PSA)? y
                                                      Tenant Partitioning? n
                       PNC Duplication? n
                                              Terminal Trans. Init. (TTI)? y
                                                      Time of Day Routing? n
                 Port Network Support? n
                                              TN2501 VAL Maximum Capacity? y
                       Posted Messages? n
                                                     Uniform Dialing Plan? y
                   Private Networking? y
                                            Usage Allocation Enhancements? y
              Processor and System MSP? y
                                                       Wideband Switching? n
                    Processor Ethernet? y
                                                                  Wireless? y
```

### 2.2. Add Node Name of Avaya Aura<sup>™</sup> Session Manager

Using the **change node-names ip** command, add the node-name and IP for the Session Manager, if not previously added.

```
        change node-names ip
        Page
        1 of
        2

        IP NODE NAMES
        IP Address
        IP Address
        IP Address
        IP Address
        IP Address
        IP Address
        IP Address
        IP Address
        IP Address
        IP Address
        IP Address
        IP Address
        IP Address
        IP Address
        IP Address
        IP Address
        IP Address
        IP Address
        IP Address
        IP Address
        IP Address
        IP Address
        IP Address
        IP Address
        IP Address
        IP Address
        IP Address
        IP Address
        IP Address
        IP Address
        IP Address
        IP Address
        IP Address
        IP Address
        IP Address
        IP Address
        IP Address
        IP Address
        IP Address
        IP Address
        IP Address
        IP Address
        IP Address
        IP Address
        IP Address
        IP Address
        IP Address
        IP Address
        IP Address
        IP Address
        IP Address
        IP Address
        IP Address
        IP Address
        IP Address
        IP Address
        IP Address
        IP Address
        IP Address
        IP Address
        IP Address
        IP Address
        IP Address
        IP Address
        IP Address
        IP Address
        IP Addres
        <
```

### 2.3. Configure IP Network Region

Using the **change ip-network-region 1** command, set the **Authoritative Domain** to the correct SIP domain for the configuration. Verify the **Intra-region IP-IP Direct Audio**, and **Inter-region IP-IP Direct Audio** fields are set to "**yes**".

```
      change ip-network-region 1
      Page 1 of 19

      IP NETWORK REGION

      Region: 1

      Location: 1
      Authoritative Domain: avaya.com

      Name:

      MEDIA PARAMETERS
      Intra-region IP-IP Direct Audio: yes

      Codec Set: 1
      Inter-region IP-IP Direct Audio: yes

      UDP Port Min: 2048
      IP Audio Hairpinning? n

      UDP Port Max: 16585
```

### 2.4. Add SIP Signaling Group

Issue the **add signaling-group n** command, where "n" is an available signaling group number, for one of the SIP trunks to the Session Manager, and fill in the indicated fields.

In the sample configuration, trunk group "10" and signaling group "10" were used to connect to Avaya Aura<sup>™</sup> Session Manager. Default values can be used for the remaining fields.

- Group Type:
- Transport Method: "tcp<sup>1</sup>"
- IMS Enabled?:
- Near-end Node Name: procr from Section 2.2

"sip"

"v"

- Far-end Node Name: Session Manager node name from Section 2.2
- Near-end Listen Port: "5060"
- Far-end Listen Port: "5060"
- Far-end Domain: Authoritative Domain from Section 2.3
- Enable Layer 3 Test: "y"
- Session Establishment Timer: "3"<sup>2</sup>

```
display signaling-group 10
                                                                    1 of
                                                                           1
                                                             Page
                               SIGNALING GROUP
Group Number: 10
                            Group Type: sip
                       Transport Method: tcp
 IMS Enabled? y
    IP Video? n
   Near-end Node Name: procr
                                            Far-end Node Name: ASM1
Near-end Listen Port: 5060
                                          Far-end Listen Port: 5060
                                      Far-end Network Region: 1
Far-end Domain: avaya.com
                                          Bypass If IP Threshold Exceeded? n
Incoming Dialog Loopbacks: eliminate
                                                  RFC 3389 Comfort Noise? n
        DTMF over IP: rtp-payload
                                           Direct IP-IP Audio Connections? y
Session Establishment Timer(min): 3
                                                  IP Audio Hairpinning? n
        Enable Layer 3 Test? y
                                                Direct IP-IP Early Media? n
H.323 Station Outgoing Direct Media? n
                                            Alternate Route Timer(sec): 6
```

### 2.5. Add SIP Trunk Group

Add the corresponding trunk group controlled by this signaling group via the **add trunk-group n** command, where "n" is an available trunk group number and fill in the indicated fields.

- Group Type: "sip"
- **Group Name:** A descriptive name.
- TAC: An available trunk access code.
- Service Type: "tie"

<sup>&</sup>lt;sup>1</sup> TCP was used for the sample configuration. However, TLS would typically be used in production environments.

<sup>&</sup>lt;sup>2</sup> If any call originating from the SIP phone is not expected to be answered within 3 minutes such would happen if the call is made to a VDN and agents are not available within 3 minutes, this value may need to be increased.

• Signaling Group:

The number of the signaling group added in **Section 2.4** • Number of Members: The number of SIP trunks to be allocated to calls routed to Session Manager (must be within the limits

of the total number of trunks configured in Section 2.1.1).

| add trunk-group 10                                                                  | Page 1 of 21<br>TRUNK GROUP                                                                      |  |
|-------------------------------------------------------------------------------------|--------------------------------------------------------------------------------------------------|--|
| Group Number: 10<br>Group <b>Name: ASM1</b><br>Direction: two-way<br>Dial Access? n | Group Type: sip CDR Reports: y<br>COR: 1 TN: 1 TAC: #10<br>Outgoing Display? n<br>Night Service: |  |
| Queue Length: 0<br>Service Type: tie                                                | Auth Code? n                                                                                     |  |
|                                                                                     | Signaling Group: 10<br>Number of Members: 10                                                     |  |

Once the add command is completed, trunk members will be automatically generated based on the value in the Number of Members field.

On page 2, set the **Preferred Minimum Session Refresh Interval** to 1200. Note: to avoid extra SIP messages, all SIP trunks connected to Session Manager should be configured with a minimum value of 1200.

| add trunk-group 10 | Group Type: sip                                         | Page                         | 2 of                      | 21 |
|--------------------|---------------------------------------------------------|------------------------------|---------------------------|----|
| TRUNK PARAMETERS   |                                                         |                              |                           |    |
| Unicode Name:      | auto                                                    |                              |                           |    |
|                    | Redirect On OPTIN                                       | M Failu                      | re: 500                   | 00 |
| SCCAN?             | n Digital Lo<br>Preferred Minimum Session Refresh Inter | oss Grou<br><b>rval(se</b> d | up: 18<br><b>:): 12</b> ( | 00 |

On page 3, set **Numbering Format** to be *private*. Use default values for all other fields.

| add trunk-group 10 | Page 3 of 21                                                    |
|--------------------|-----------------------------------------------------------------|
| ACA Assignment? n  | Measured: none<br>Maintenance Tests? y                          |
|                    |                                                                 |
| Numbering Format:  | private                                                         |
|                    | UUI Treatment: service-provider                                 |
|                    | Replace Restricted Numbers? n<br>Replace Unavailable Numbers? n |

### 2.6. Administering Numbering Plan

SIP Users registered to Session Manager need to be added to either the private or public numbering table on the Communication Manager Feature Server. For the sample configuration, private numbering was used and all extension numbers were unique within the private network. However, in many customer networks, it may not be possible to define unique extension numbers for all users within the private network. For these types of networks, additional administration may be required as described in References [3] and [8].

To enable SIP endpoints to dial extensions defined in the Communication Manager Access Element, use the "**change private-numbering x**" command, where x is the number used to identify the private number plan. For the sample configuration, extension numbers starting with 5XX-XXXX or 6XX-XXX are used on the Communication Manager Access Element.

Ext Len: Enter the extension length allowed by the dial plan
 Ext Code: Enter leading digit (s) from extension number
 Trunk Grp: Enter the SIP Trunk Group number for the SIP trunk between the Feature Server and Session Manager
 Private Prefix: Leave blank unless an enterprise canonical numbering scheme is defined in Session Manager. If so, enter the appropriate prefix.

| change private-numbering 1 |      |        |             |              | Page       | 1 of    | 2      |   |
|----------------------------|------|--------|-------------|--------------|------------|---------|--------|---|
|                            |      |        | NUMBERING - | PRIVATE FORM | TA         |         |        |   |
|                            |      |        |             |              |            |         |        |   |
| Ext                        | Ext  | Trk    | Private     | Total        |            |         |        |   |
| Len                        | Code | Grp(s) | Prefix      | Len          |            |         |        |   |
| 7                          | 5    | 10     |             | 7            | Total Admi | inister | ed: 2  |   |
| 7                          | 6    | 10     |             | 7            | Maximur    | n Entri | es: 54 | 0 |
|                            |      |        |             |              |            |         |        |   |

### 2.7. Configure Stations

For each SIP user to be defined in Session Manager, add a corresponding station on the Communication Manager Feature Server. Note: instead of manually defining each station using the Communication Manager SAT interface, an alternative option is to automatically generate the SIP station when adding a new SIP user. See Section 3.4.6 for more information on adding SIP users.

The phone number defined for the station will be the number the SIP user enters to register to Session Manager. Use the "add station x" command where x is a valid extension number defined in the system. On page 1 of the change station form:

- Phone Type: Set to 96xxSIP
- Name: Display name for user
- Security Code: number used when user logs into station. Note: this code should match the "Shared Communication Profile Password" field defined when adding this user in Session Manager. See Section 3.4.5.

| add station 6663000                                                      |                     | Page 1 of 6                                                                                             |                                     |
|--------------------------------------------------------------------------|---------------------|----------------------------------------------------------------------------------------------------|-------------------------------------|
|                                                                          | STATION             |                                                                                                    |                                     |
| Extension: 666-3000<br>Type: 9630SIP<br>Port: S00006<br>Name: John Smith |                     | Lock Messages? n<br>Security Code: 123456<br>Coverage Path 1: 1<br>Coverage Path 2:<br>Hunt-to Station: | BCC: 0<br>TN: 1<br>COR: 1<br>COS: 1 |
| STATION OPTIONS                                                          |                     |                                                                                                    |                                     |
|                                                                          |                     | Time of Day Lock Table:                                                                                 |                                     |
| Loss Group:                                                              | 19                  |                                                                                                    |                                     |
|                                                                          |                     | Message Lamp Ext:                                                                                       | 666-3000                            |
| Display Language:<br>Survivable COR:                                     | english<br>internal | Button Modules:                                                                                         | 0                                   |
| Survivable Trunk Dest?                                                   | У                   | IP SoftPhone?                                                                                           | n                                   |
|                                                                          |                     | IP Video?                                                                                               | n                                   |

On page 6, set:

#### • SIP Trunk option: Enter SIP Trunk Group defined in Section 2.5

| change station 6663000     | Page | 6 of | б |
|----------------------------|------|------|---|
| STATION                    |      |      |   |
| SIP FEATURE OPTIONS        |      |      |   |
| Type of 3PCC Enabled: None |      |      |   |
| SIP Trunk: 10              |      |      |   |

Note: an alternative option for configuring stations is to use the option when adding a SIP user in Session Manager to automatically generate the station. **See Section 3.4.5** for more information on using Session Manager to add SIP users.

### 2.8. Configure Off-PBX-Telephone Station-Mapping

Use the "**change off-pbx-telephone station-mapping**" command for each extension associated with SIP users defined in Session Manager. On page 1, enter the SIP Trunk Group defined in **Section 2.5** and use default values for other fields.

```
change off-pbx-telephone station-mapping 6663000
                                                              1 of 3
                                                        Page
              STATIONS WITH OFF-PBX TELEPHONE INTEGRATION
Station
             Application Dial CC Phone Number
                                               Trunk
                                                         Config Dual
Extension
                       Prefix
                                               Selection Set
                                                                Mode
666-3000
               OPS
                                 6663000
                                               10 1
```

On page 2, enter the following values:

- Mapping Mode: "both"
- Calls Allowed: "all"

| change off-pb                    | Page                       | 2 of 3             |                                |                                |                                 |          |
|----------------------------------|----------------------------|--------------------|--------------------------------|--------------------------------|---------------------------------|----------|
|                                  | STATIO                     | ONS WITH OFF-      | PBX TELEPHO                    | NE INTEGRAT                    | ION                             |          |
| Station<br>Extension<br>666-3000 | Appl<br>Name<br><b>OPS</b> | Call<br>Limit<br>3 | Mapping<br>Mode<br><b>both</b> | Calls<br>Allowed<br><b>all</b> | Bridged<br>Calls<br><b>none</b> | Location |

### 2.9. Save Translations

Configuration of Communication Manager Feature Server is complete. Use the **"save translations**" command to save these changes

**Note:** After a change on Communication Manager Feature Server which alters the dial plan, synchronization between Communication Manager Feature Server and Session Manager needs to be completed and SIP phones must be re-registered. To request an on demand synchronization, log into the System Manager console and use the **Synchronize CM Data** feature under the Communication System Management menu.

## 3. Configure Avaya Aura<sup>™</sup> Session Manager

This section provides the procedures for configuring the Session Manager and includes the following items:

- Administer SIP domain
- Define Logical/physical Locations that can be occupied by SIP Entities
- For each SIP entity in the sample configuration:
  - Define SIP Entity
  - Define Entity Links, which define the SIP trunk parameters used by Avaya Aura <sup>™</sup> Session Manager when routing calls to/from SIP Entities
  - Define Routing Policies, which control call routing between the SIP Entities
  - o Define Dial Patterns, which govern to which SIP Entity a call is routed
- Define the Communication Manager Feature Server as an administration entity
- Adding SIP Endpoints/SIP URE users

Configuration is accomplished by accessing the browser-based GUI of Avaya Aura<sup>™</sup> System Manager, using the URL "http://<ip-address>/SMGR", where "<ip-address>" is the IP address of Avaya Aura<sup>™</sup> System Manager.

Log in with the appropriate credentials and accept the Copyright Notice. Expand the **Network Routing Policy** Link on the left side of Navigation Menu. Select a specific item such as SIP Domains. When the specific item is selected, the color of the item will change to blue as shown below:

| ▶ Asset Management                 |
|------------------------------------|
| Communication System<br>Management |
| ▶ User Management                  |
| ▶ Monitoring                       |
| ▼ Network Routing Policy           |
| Adaptations                        |
| Dial Patterns                      |
| Entity Links                       |
| Locations                          |
| Regular Expressions                |
| Routing Policies                   |
| SIP Domains                        |
| SIP Entities                       |
| Time Ranges                        |
| Personal Settings                  |
| ▶ Security                         |
| ► Applications                     |
| ▶ Settings                         |
| ▶ Session Manager                  |

### 3.1. Administer SIP Domains

- Expand Network Routing Policy and select **SIP Domains**.
  - Click New
  - In the General Section, under Name add a descriptive name.
     Under Notes add a brief description.
  - Click **Commit** to save.

The screen below shows the information for the sample configuration.

| AVAYA                              | Ava    | aya Aura™ System Manager 5.2       | Welcome, <b>admin</b> Last Logged on at Jan. 04, 2010 12:56 PM<br>Help   <b>Log off</b> |         |                |
|------------------------------------|--------|------------------------------------|-----------------------------------------------------------------------------------------|---------|----------------|
| Home / Network Routing Policy / S  | IP Dom | ains                               |                                                                                         |         |                |
| Asset Management                   | Doma   | in Management                      |                                                                                         |         |                |
| Communication System<br>Management | Edit   | New Duplicate Delete More Actions  | •                                                                                       |         |                |
| User Management                    |        |                                    |                                                                                         |         |                |
| Monitoring                         | 1.14   | em L Refrech                       |                                                                                         |         | Filter: Eashla |
| Network Routing Policy             | 1 10   | en Renesi                          |                                                                                         |         | Filter, Enable |
| Adaptations                        |        | Name                               | Туре                                                                                    | Default | Notes          |
| Dial Patterns                      |        | avaya.com                          | sip                                                                                     |         |                |
| Entity Links                       | Sele   | ert : All None ( 0 of 1 Selected ) |                                                                                         |         |                |
| Locations                          | Sele   | at this none ( o of t beletted )   |                                                                                         |         |                |
| Regular Expressions                |        |                                    |                                                                                         |         |                |
| Routing Policies                   |        |                                    |                                                                                         |         |                |
| SIP Domains                        |        |                                    |                                                                                         |         |                |

#### 3.2. Define Locations

- Expand Network Routing Policy and select Locations. Locations are used to identify logical and/or physical locations where SIP Entities reside, for purposes of bandwidth management or location-based routing.
  - Click New
  - In the *General* Section, under *Name* add a descriptive name.
  - Under *Notes* add a brief description.
  - In the Location Pattern Section, under IP Address Pattern enter pattern used to logically identify the location Under Notes add a brief description.
  - Click **Commit** to save.

The screen below shows the information for Communication Manager Access Element in the sample configuration.

| Αναγα                           | Avaya Aura™ System Manager 5.2              | Welcome, <b>admin</b> Last Logged on at Jan. 04, 2010<br>1:38 PM |
|---------------------------------|---------------------------------------------|------------------------------------------------------------------|
| Home / Network Routing Policy / | Locations / Location Details                | Help   Log off                                                   |
| ,, ,, ,, ,, ,, , ,, , , ,       |                                             |                                                                  |
| Asset Management                | Location Details                            | Commit Cancel                                                    |
| Management                      |                                             |                                                                  |
| User Management                 | General                                     | _                                                                |
| Monitoring                      | * Name: 10_80_111                           |                                                                  |
| Network Routing Policy          | Notes:                                      | ]                                                                |
| Adaptations                     |                                             |                                                                  |
| Dial Patterns                   | Managed Bandwidth:                          |                                                                  |
| Entity Links                    | * Average Bandwidth per Call: 80 Kbit/sec V |                                                                  |
| Locations                       |                                             |                                                                  |
| Regular Expressions             | * Time to Live (secs): 3600                 |                                                                  |
| Routing Policies                |                                             |                                                                  |
| SIP Domains                     | Location Pattern                            |                                                                  |
| SIP Entities                    | Add Remove                                  |                                                                  |
| Time Ranges                     | 1 Item   Refresh                            | Filter: Enable                                                   |
| Personal Settings               |                                             | Titter, Enable                                                   |
| ▶ Security                      | IP Address Pattern Notes                    |                                                                  |
| Applications                    | * 10.80.111.*                               |                                                                  |
| ▶ Settings                      | Select : All. None ( 0, of 1 Selected )     |                                                                  |
| ▹ Session Manager               |                                             |                                                                  |
| Charteute                       |                                             |                                                                  |
| Shortcuts                       | * Input Required                            | Commit Cancel                                                    |
| Change Password                 |                                             |                                                                  |

### 3.3. Add Avaya Aura<sup>™</sup> Communication Manager Access Element

# 3.3.1. Define SIP Entity for the Avaya Aura<sup>™</sup> Communication Manager Access Element

- Expand Network Routing Policy

   Select SIP Entities
  - Click New
  - In the General Section, under Name add an identifier for the Communication Manager. Under FQDN or IP Address enter the IP Address of the Communication Manager. Under Type select CM. Under Notes add a brief description.
  - Location: From the drop-down select the Location added in Section 3.2. Note: since location-based routing was not used in the sample configuration, selecting a value for location field is optional.
  - Click **Commit** to save.

The following screen shows addition of Communication Manager Access Element. The IP address used is that of the C-LAN board in the Avaya G650 Media Gateway.

| avaya                                                                                                    | Avaya Aura™ System Mana                     | Welcome, <b>admin</b> Last Logged on at Jan. 04, 2010 3:33 PM<br>Help   Log off |                |
|----------------------------------------------------------------------------------------------------|---------------------------------------------|---------------------------------------------------------------------------------|----------------|
| Home / Network Routing Policy / SIP                                                                          | Entities / SIP Entity Details               |                                                                                 |                |
| <ul> <li>Asset Management</li> <li>Communication System</li> <li>Management</li> </ul>                       | SIP Entity Details                          |                                                                                 | Commit Cancel  |
| <ul> <li>User Management</li> <li>Monitoring</li> <li>Network Routing Policy</li> <li>Adaptations</li> </ul> | * Name:<br>* FQDN or IP Address:<br>Type:   | S8730-2<br>10.80.111.17<br>CM                                                   |                |
| Dial Patterns                                                                                                | Notes:                                      | S8730 Pair - CLAN-2                                                             |                |
| Entity Links<br>Locations<br>Regular Expressions                                                             | Adaptation:                                 | <b>v</b>                                                                        |                |
| Routing Policies                                                                                             | Location:                                   | ~                                                                               |                |
| SIP Domains                                                                                                  | Time Zone:                                  | America/Denver                                                                  |                |
| SIP Entities                                                                                                 | Override Port & Transport with DNS SRV:     |                                                                                 |                |
| Time Ranges                                                                                                  | * SIP Timer B/F (in seconds):               | 4                                                                               |                |
| Personal Settings                                                                                            | Credential name:                            |                                                                                 |                |
| <ul> <li>Security</li> <li>Applications</li> </ul>                                                           | Call Detail Recording:                      | none 💌                                                                          |                |
| <ul> <li>Settings</li> <li>Session Manager</li> </ul>                                                        | SIP Link Monitoring<br>SIP Link Monitoring: | Use Session Manager Configuration                                               | ~              |
| Shortcuts                                                                                                    |                                             |                                                                                 |                |
| Change Password<br>Help for SIP Entity Details fields<br>Help for Committing                                 | Entity Links<br>Add Remove                  |                                                                                 |                |
| configuration changes                                                                                        | 1 Item   Refresh                            |                                                                                 | Filter: Enable |
|                                                                                                    | SIP Entity 1 Protocol Port                  | SIP Entity 2                                                                    | Port Trusted   |
|                                                                                                    | ASM1-DR Y * 5060                            | 58730-2                                                                         | * 5060         |
|                                                                                                    | Select : All, None ( 0 of 1 Selected )      |                                                                                 |                |
|                                                                                                    | * Input Required                            |                                                                                 | Commit Cancel  |

# 3.3.2. Define an Entity Link for Avaya Aura<sup>™</sup> Communication Manager Access Element

- Expand Network Routing Policy
  - o Entity Links
    - Click New
    - Under Name, enter an identifier for the Communication Manager Access Element.
    - Under SIP Entity 1 drop-down select the appropriate Session Manager. Under Port drop-down select the correct port for the Session Manager.
    - Under SIP Entity 2 drop-down select the SIP Entity added in Section 3.3.1 for the Communication Manager Access Element. Under Port drop-down select the correct port for the Communication Manager. Select it as a Trusted host. Under Protocol drop-down select the required protocol.
    - Under *Notes* add a brief description.

• Click **Commit** to save.

The following screen shows the entity link defined for the Communication Manager Access Element.

| AVAYA                                                                                  | Avaya Aura™       | Avaya Aura™ System Manager 5.2 |          |        |              |   | Welcome, <b>admin</b> Last Logged on at Jan. 04, 2010 3:33 PM<br>Help   <b>Log off</b> |         |                |  |  |
|----------------------------------------------------------------------------------------|-------------------|--------------------------------|----------|--------|--------------|---|----------------------------------------------------------------------------------------|---------|----------------|--|--|
| Home / Network Routing Policy / En                                                     | ıtity Links       |                                |          |        |              |   |                                                                                        |         |                |  |  |
| <ul> <li>Asset Management</li> <li>Communication System</li> <li>Management</li> </ul> | Entity Links      |                                |          |        |              |   |                                                                                        |         | Commit Cancel  |  |  |
| > User Management                                                                      |                   |                                |          |        |              |   |                                                                                        |         |                |  |  |
| Monitoring                                                                             |                   |                                |          |        |              |   |                                                                                        |         |                |  |  |
| Network Routing Policy                                                                 | 1 Item   Refresh  |                                |          |        |              |   |                                                                                        |         | Filter: Enable |  |  |
| Adaptations                                                                            | Name              | SIP Entity 1                   | Protocol | Port   | SIP Entity 2 |   | Port                                                                                   | Trusted | Notes          |  |  |
| Dial Patterns                                                                          | * ADM1 to 58730-2 | * ASM1-DR 💟                    | тср 💌    | * 5060 | * S8730-2    | ~ | * 5060                                                                                 |         |                |  |  |
| Entity Links                                                                           |                   |                                |          |        |              |   |                                                                                        |         |                |  |  |
| Locations                                                                              |                   |                                |          |        |              |   |                                                                                        |         |                |  |  |
| Regular Expressions                                                                    | * Incut Described |                                |          |        |              |   |                                                                                        |         |                |  |  |
| Routing Policies                                                                       | * Input Kequired  |                                |          |        |              |   |                                                                                        |         | Commit Cancer  |  |  |
| SIP Domains                                                                            |                   |                                |          |        |              |   |                                                                                        |         |                |  |  |

# 3.3.3. Define Routing Policy for Avaya Aura<sup>™</sup> Communication Manager Access Element

- Expand Network Routing Policy
  - Routing Policies

- Click New
- In the 'General' section, under Name add an identifier to define the routing policy for the Communication Manager. Under *Notes* add a brief description.
- In the 'SIP Entity as Destination' section, click on **Select**.
  - The SIP Entity List page opens. Select the entry of the Communication Manager added in Section 3.3.1 and click on Select
- The selected SIP Entity displays on the Routing Policy Details page.
- Click on **Commit** to save.

Shown below is the updated screen for the sample configuration which includes the list of dial patterns for any extension numbers that SIP users will dial to reach stations on the Communication Manager Access Element.

| AVAYA                                                                                    | Avaya Aura™ System Manager 5.2 |                  |                   |                |            | ,   | Welcome, <b>adm</b> | in Last Logged on | at Jan. 04, 2010 3:33 PM<br>Help   <b>Log off</b> |                     |                 |
|------------------------------------------------------------------------------------------|--------------------------------|------------------|-------------------|----------------|------------|-----|---------------------|-------------------|---------------------------------------------------|---------------------|-----------------|
| Home / Network Routing Policy / F                                                        | Routing Policies /             | Routing Policy [ | Details           |                |            |     |                     |                   |                                                   |                     |                 |
| <ul> <li>Asset Management</li> <li>Communication System</li> </ul>                       | Routing Policy                 | / Details        |                   |                |            |     |                     |                   |                                                   |                     | Commit Cancel   |
| Management                                                                               | General                        |                  |                   |                |            |     |                     |                   |                                                   |                     |                 |
| ) Monitoring                                                                             |                                |                  | *                 | Name: to S873  | 80 CM      |     |                     |                   |                                                   |                     |                 |
| <ul> <li>Network Routing Policy</li> </ul>                                               |                                |                  | Dis               | abled:         |            |     |                     |                   |                                                   |                     |                 |
| Adaptations                                                                              |                                |                  |                   | Notes:         |            |     | 1                   |                   |                                                   |                     |                 |
| Dial Patterns                                                                            |                                |                  |                   | lotes.         |            |     |                     |                   |                                                   |                     |                 |
| Entity Links                                                                             | STD Entity a                   | c Doctination    |                   |                |            |     |                     |                   |                                                   |                     |                 |
| Locations                                                                                | SIP Entity a                   | s Destination    |                   |                |            |     |                     |                   |                                                   |                     |                 |
| Regular Expressions                                                                      | Select                         |                  |                   |                |            |     |                     |                   |                                                   |                     |                 |
| Routing Policies                                                                         | Name                           | 1                | FQDN or IP Addres | 55             |            |     | Туре                |                   | Notes                                             |                     |                 |
| SIP Domains                                                                              | S8730-1                        | 1                | 0.80.111.16       |                |            |     | СМ                  |                   | 58730 Pair                                        | CLAN-1              |                 |
| SIP Entities                                                                             |                                |                  |                   |                |            |     |                     |                   |                                                   |                     |                 |
| Time Ranges                                                                              | Time of Day                    | ,                |                   |                |            |     |                     |                   |                                                   |                     |                 |
| Personal Settings                                                                        | Add Rer                        | nove Vie         | ew Gaps/Overlap   | 5              |            |     |                     |                   |                                                   |                     |                 |
| Security                                                                                 |                                |                  |                   |                |            |     |                     |                   |                                                   |                     |                 |
| Applications                                                                             | 1 Item   Ref                   | resh             |                   |                |            |     |                     |                   |                                                   |                     | Filter: Enable  |
| Settings                                                                                 | Rankii                         | ig 1 🛦 Nam       | e 2 🛋 Mon         | Tue V          | Ved Thu    | Fri | Sat                 | Sun               | Start Time                                        | e End Time          | Notes           |
| Session Manager                                                                          | 0                              | 24/7             | V                 | <i>s</i>       | V V        | 1   | 1                   | 1                 | 00:00                                             | 23:59               | Time Range 24/7 |
| Shortcuts                                                                                | Select : All,                  | None(0 of 1 Se   | elected )         |                |            |     |                     |                   |                                                   |                     |                 |
| Change Password<br>Help for Routing Policy Details<br>fields<br>Help for SIP Entity List | Dial Pattern<br>Add Ren        | 5<br>nove        |                   |                |            |     |                     |                   |                                                   |                     |                 |
| Help for Time Range List                                                                 | 5 Items   Re                   | fresh            |                   |                |            |     | -                   |                   |                                                   |                     | Filter: Enable  |
| Help for Regular Expressions                                                             | Patter                         | n 🗻 Min          | Max               | Emergency Call | SIP Domain | 1   | Origina             | ting Locat        | tion                                              | Notes               |                 |
| List                                                                                     | 400                            | 7                | 7                 |                | -ALL-      |     | -ALL-               |                   |                                                   |                     |                 |
| Help for Committing                                                                      | 5221                           | 7                | 7                 |                | -ALL-      |     | -ALL-               |                   |                                                   | to S8730 Agents     |                 |
| configuration changes                                                                    | 5223                           | 7                | 7                 |                | -ALL-      |     | -ALL-               |                   |                                                   | direct call to VP V | /DN on 58730    |
|                                                                                          | 6661                           | 7                | 7                 |                | -ALL-      |     | -ALL-               |                   |                                                   |                     |                 |
|                                                                                          | 6664                           | 7                | 7                 |                | -ALL-      |     | -ALL-               |                   |                                                   | to \$8730 CM        |                 |
|                                                                                          | Select : All,                  | None ( 0 of 5 Se | elected )         |                |            |     |                     |                   |                                                   |                     |                 |

# 3.3.4. Define Dial Plan for calls to Avaya Aura<sup>™</sup> Communication Manager Access Element

- Expand Network Routing Policy
  - o Dial Patterns
    - Click New
    - In the 'General' section, under *Pattern* add the numbers that SIP users will dial to reach other extensions on the Communication Manager Access Element. Under *Min* enter the minimum number digits that must to be dialed. Under *Max* enter the maximum number digits that may be dialed.
    - Under SIP Domain drop-down, select the SIP Domain added in Section 3.1 or select "All" if the system can accept incoming call from all SIP domains.
    - Under *Notes* add a brief description.

- In the 'Originating Locations and Routing Policies' section click on Add
  - The 'Locations and Routing Policy List' page opens.
  - Under Locations, select the desired location.
- Under Routing Policies, select the one defined for Communication Manager in Section 3.3.2 and click on Select.

Shown below is the updated screen for one of the dial patterns in the sample configuration.

| AVAYA                             | Avaya Aura™ System Manager 5.2             |                    |                |        |          | <b>min</b> Last Logged on | at Jan. 04, 2010 1:38 PM<br>Help   <b>Log off</b> |
|-----------------------------------|--------------------------------------------|--------------------|----------------|--------|----------|---------------------------|---------------------------------------------------|
| Home / Network Routing Policy / I | ial Patterns / <b>Dial Pattern Details</b> |                    |                |        |          |                           |                                                   |
| Asset Management                  | Dial Pattern Details                       |                    |                |        |          |                           | Commit Cancel                                     |
| Communication System Management   |                                            |                    |                |        |          |                           |                                                   |
| > User Management                 | General                                    |                    |                |        |          |                           |                                                   |
| Monitoring                        | ,                                          | Pattern: 6664      |                |        |          |                           |                                                   |
| Network Routing Policy            |                                            | * Min: 7           |                |        |          |                           |                                                   |
| Adaptations                       |                                            | * Max: 7           |                |        |          |                           |                                                   |
| Dial Patterns                     |                                            |                    |                |        |          |                           |                                                   |
| Entity Links                      | Emerg                                      | ency Call:         |                |        |          |                           |                                                   |
| Locations                         | SI                                         | P Domain: -ALL-    | *              |        |          |                           |                                                   |
| Regular Expressions               |                                            | Notes: to S873     | 0 CM           |        |          |                           |                                                   |
| Routing Policies                  |                                            |                    |                |        |          |                           |                                                   |
| SIP Domains                       | Originating Locations and Routin           | g Policies         |                |        |          |                           |                                                   |
| SIP Entities                      | Add Remain                                 | -                  |                |        |          |                           |                                                   |
| Time Ranges                       | Add                                        |                    |                |        |          |                           |                                                   |
| Personal Settings                 | 1 Item   Refresh                           |                    |                |        |          |                           | Filter: Enable                                    |
| ▶ Security                        | Originating Location Name 1                | iginating Location | Routing Policy | Pank 2 | Routing  | Routing Policy            | Routing Policy                                    |
| Applications                      | No                                         | tes                | Name           |        | Disabled | Destination               | Notes                                             |
| Settings                          | -ALL- An                                   | y Locations        | to S8730 CM    | 0      |          | S8730-1                   |                                                   |
| Session Manager                   | Select : All, None ( 0 of 1 Selected )     |                    |                |        |          |                           |                                                   |
| Shortcuts                         |                                            |                    |                |        |          |                           |                                                   |
| Change Password                   | Denied Originating Locations               |                    |                |        |          |                           |                                                   |
| Help for Dial Pattern Details     | Add Remove                                 |                    |                |        |          |                           |                                                   |
| fields                            | O there I Refereb                          |                    |                |        |          |                           | Cilture: Combile                                  |
| Help for Location and Routing     | o items   Keresh                           |                    |                |        |          |                           | Filter: chable                                    |
| Policy Lists                      | Originating Location                       |                    |                |        |          | Notes                     |                                                   |
| Help for Denied Location fields   |                                            |                    |                |        |          |                           |                                                   |
| configuration changes             | * Input Required                           |                    |                |        |          |                           | Commit Cancel                                     |

## 3.4. Add Avaya Aura<sup>™</sup> Communication Manager Feature Server

The following section captures relevant screens for configuring Avaya Aura<sup>™</sup> Communication Manager Feature Server applicable for the sample configuration.

# 3.4.1. Define a SIP Entity for Avaya Aura<sup>™</sup> Communication Manager Feature Server

The following screen shows addition of Communication Manager Feature Server. The IP address used is that of the S8300C server.

| AVAYA                                                                                  | Avaya Aura™ System Manager 5.2                    | Welcome, <b>admin</b> Last Logged on at Jan. 04, 2010 12:56 PM<br>Help   <b>Log off</b> |
|----------------------------------------------------------------------------------------|---------------------------------------------------|-----------------------------------------------------------------------------------------|
| Home / Network Routing Policy /                                                        | SIP Entities / SIP Entity Details                 |                                                                                         |
| <ul> <li>Asset Management</li> <li>Communication System</li> <li>Management</li> </ul> | SIP Entity Details<br>General                     | Commit Cancel                                                                           |
| User Management                                                                        | * Name: S8300-G450-FS                             |                                                                                         |
| Monitoring                                                                             | * FQDN or IP Address: 10.80.100.51                |                                                                                         |
| Network Routing Policy                                                                 | Type: CM                                          |                                                                                         |
| Adaptations                                                                            | Notor: CM 5.2.1                                   |                                                                                         |
| Dial Patterns                                                                          | Notes, UN 521                                     |                                                                                         |
|                                                                                        | Adaptation:                                       |                                                                                         |
| Locations<br>Regular Suppositions                                                      |                                                   |                                                                                         |
| Routing Policies                                                                       | Location: 10_80_100                               |                                                                                         |
| SIP Domains                                                                            | Time Zone: America/Denver                         | <u> </u>                                                                                |
| SIP Entities                                                                           | Override Port & Transport with DNS SRV: 📃         |                                                                                         |
| Time Banges                                                                            | * SIP Timer B/F (in seconds): 4                   |                                                                                         |
| Personal Settings                                                                      | Credential name:                                  |                                                                                         |
| Security                                                                               | Call Detail Recording:                            |                                                                                         |
| Applications                                                                           |                                                   |                                                                                         |
| Settings                                                                               | SIP Link Monitoring                               |                                                                                         |
| Session Manager                                                                        | SIP Link Monitoring: Link Monitoring Enabled      | ×                                                                                       |
|                                                                                        | * Proactive Monitoring Interval (in seconds): 120 |                                                                                         |
| Shortcuts                                                                              | * Reactive Monitoring Interval (in seconds): 120  |                                                                                         |
| Change Password                                                                        | * Number of Patrice, 1                            |                                                                                         |
| Help for SIP Entity Details                                                            |                                                   |                                                                                         |
| Help for Committing                                                                    | Entity Links                                      |                                                                                         |
| configuration changes                                                                  | Add Remove                                        |                                                                                         |
|                                                                                        | 1 New Defeat                                      | Filter: Fookle                                                                          |
|                                                                                        | A Ren Kenesi                                      | Filter: Enable                                                                          |
|                                                                                        | SIP Entity 1 Protocol Port SIP Entity 2           | Port Trusted                                                                            |
|                                                                                        | ASM1-DR V TCP V * 5060 S8300-G450-FS V            | * 5060                                                                                  |
|                                                                                        | Select : All, None ( 0 of 1 Selected )            |                                                                                         |
|                                                                                        |                                                   |                                                                                         |

\* Input Required

Commit Cancel

# 3.4.2. Define Entity Link for Avaya Aura<sup>™</sup> Communication Manager Feature Server

The following screen shows the entity link defined for the Avaya Aura<sup>™</sup> Communication Manager Feature Server.

| avaya                              | Avaya Aura™ System Manager 5.2 |              |          |        | V            | Velcome, <b>admin</b> Las | it Logged on a | t Jan. 04, 2010 12:56 PM<br>Help   <b>Log off</b> |                |
|------------------------------------|--------------------------------|--------------|----------|--------|--------------|---------------------------|----------------|---------------------------------------------------|----------------|
| Home / Network Routing Policy /    | Entity Links                   |              |          |        |              |                           |                |                                                   |                |
| Asset Management                   | Entity Links                   |              |          |        |              |                           |                |                                                   | Commit Cancel  |
| Communication System<br>Management |                                |              |          |        |              |                           |                |                                                   |                |
| User Management                    |                                |              |          |        |              |                           |                |                                                   |                |
| Monitoring                         |                                |              |          |        |              |                           |                |                                                   |                |
| Network Routing Policy             | 1 Item   Refresh               |              |          |        |              |                           |                |                                                   | Filter: Enable |
| Adaptations                        | Name                           | SIP Entity 1 | Protocol | Port   | SIP Entity 2 |                           | Port           | Trusted                                           | Notes          |
| Dial Patterns                      | * ASM-to-S8300-2               | * ASM1-DR 🛩  | тср ⊻    | * 5060 | * 58300-G    | 450-FS 💊                  | * 5060         |                                                   |                |
| Entity Links                       |                                |              |          |        |              |                           |                |                                                   |                |
| Locations                          |                                |              |          |        |              |                           |                |                                                   |                |
| Regular Expressions                | * Input Poquirod               |              |          |        |              |                           |                |                                                   | Commit Concol  |
| Routing Policies                   | * Input Kequired               |              |          |        |              |                           |                |                                                   | Commit Cancer  |
| SIP Domains                        |                                |              |          |        |              |                           |                |                                                   |                |
| SIP Entities                       |                                |              |          |        |              |                           |                |                                                   |                |
| Time Ranges                        |                                |              |          |        |              |                           |                |                                                   |                |
| Personal Settings                  |                                |              |          |        |              |                           |                |                                                   |                |
| Security                           |                                |              |          |        |              |                           |                |                                                   |                |

## 3.4.3. Define Routing Policy for Avaya Aura<sup>™</sup> Communication Manager Feature Server

Since the SIP users are registered on Session Manager, a routing policy does not need to be defined for the Communication Manager Feature Server.

## 3.4.4. Define Application Sequence for Avaya Aura<sup>™</sup> Communication Manager Feature Server

Define an application for the Avaya Aura<sup>TM</sup> Communication Manager Feature Server as shown below:

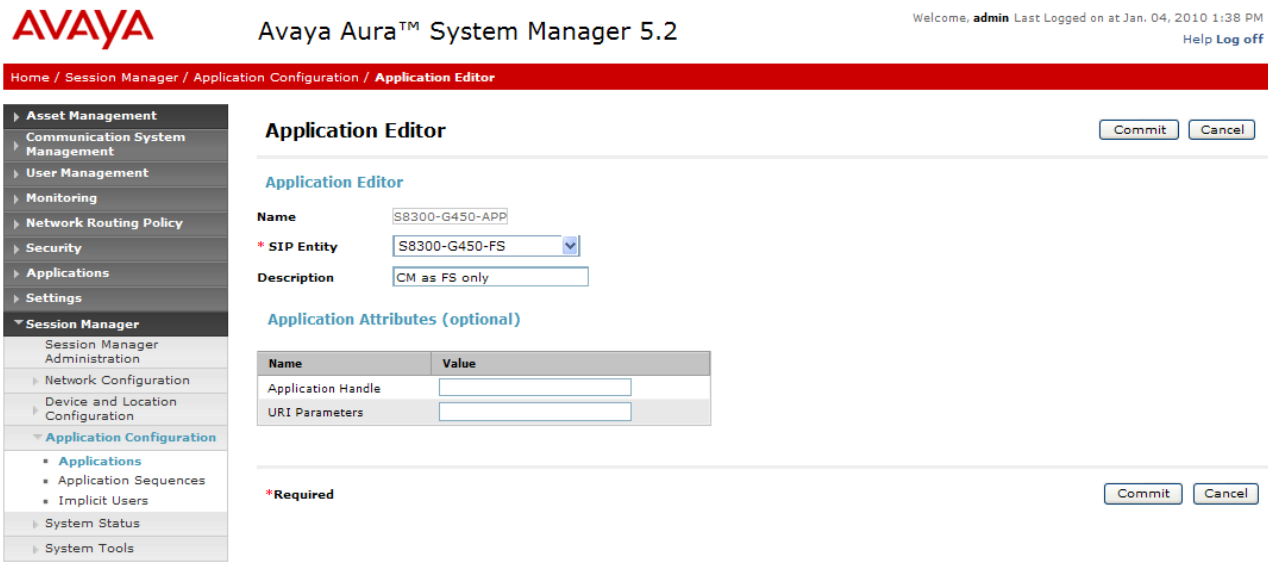

Second, define an application sequence for the Avaya Aura<sup>™</sup> Communication Manager Feature Server as shown below:

| AVAYA                                                                                  | Avaya Au                | ıra™ System Ma             | Welcome, <b>admin</b> Last Log | gged on at Jan. 04, 2010 1:38 PM<br>Help <b>Log off</b> |                           |                |
|----------------------------------------------------------------------------------------|-------------------------|----------------------------|--------------------------------|---------------------------------------------------------|---------------------------|----------------|
| Home / Session Manager / Applica                                                       | ation Configuration /   | Application Sequence Edito | or                             |                                                         |                           |                |
| <ul> <li>Asset Management</li> <li>Communication System</li> <li>Management</li> </ul> | Applicatio              | n Sequence Editor          |                                |                                                         |                           | Commit Cancel  |
| <ul> <li>User Management</li> </ul>                                                    | Formonico Na            | mo.                        |                                |                                                         |                           |                |
| Monitoring                                                                             | Sequence Na             | me                         |                                |                                                         |                           |                |
| Network Routing Policy                                                                 | Name                    | CM App Seq 1               |                                |                                                         |                           |                |
| Security                                                                               | Description             | S8300-G450 SIP Station     | IS                             |                                                         |                           |                |
| Applications                                                                           |                         |                            |                                |                                                         |                           |                |
| ▶ Settings                                                                             | Applications            | in this Sequence           |                                |                                                         |                           |                |
| Session Manager                                                                        | Move First              | Maya Last Romaya           |                                |                                                         |                           |                |
| Session Manager<br>Administration                                                      | MOVE FIISt              | Move Last                  |                                |                                                         |                           |                |
| Network Configuration                                                                  | 1 Item                  |                            |                                |                                                         |                           |                |
| Device and Location<br>Configuration                                                   | Sequence<br>(first to l | Order Name<br>ast)         | SIPE                           | intity                                                  | Mandatory                 | Description    |
| * Application Configuration                                                            |                         | 58300-G450-APP             | 5830                           | 0-G450-FS                                               |                           | CM as FS only  |
| Applications     Application Sequences     Implicit Upper                              | Select : All, Nor       | ne ( 0 of 1 Selected )     |                                |                                                         |                           |                |
| <ul> <li>System Status</li> </ul>                                                      |                         |                            |                                |                                                         |                           |                |
| > System Tools                                                                         | Available Ap            | plications                 |                                |                                                         |                           |                |
|                                                                                        |                         |                            |                                |                                                         |                           |                |
| Shortcuts                                                                              | 2 Items   Refre         | sh                         |                                |                                                         |                           | Filter: Enable |
| Change Password                                                                        | Name                    |                            | SIP Entity                     | Descrip                                                 | tion                      |                |
| Help for Application Sequences                                                         | + <u>58300-G4</u>       | <u>50-APP</u>              | \$8300-G450-F5                 | CM as F                                                 | S only                    |                |
| Help for Page Fields                                                                   | + Voice Port            | <u>al</u>                  | VPMS                           | VMPS/M                                                  | IPP Server running VP app |                |
|                                                                                        |                         |                            |                                |                                                         |                           |                |
|                                                                                        | *Required               |                            |                                |                                                         |                           | Commit Cancel  |

# 3.4.5. Define Avaya Aura<sup>™</sup> Communication Manager Feature as an Administrable Entity

Before adding SIP users, the Avaya Aura<sup>™</sup> Communication Manager Feature Server must also be added to System Manager as an administrable entity. This action allows System Manager to access Communication Manager over its administration interface similar to how other administration tools such as Avaya Site Administrator access Communication Manager. Using this administration interface, System Manager will notify the Communication Manager Feature Server when new SIP users are added.

To define the Avaya Aura<sup>™</sup> Communication Manager Feature Server as an administrable entity,

- Expand Applications
  - Entities -> Applications
    - Click New
    - Under Name, enter an identifier for the Communication Manager Feature Server.
    - Under *Type* drop-down menu, select CM.
    - Under Node, enter the IP address of the administration interface for the Feature Server as shown below:

| Αναγα                                                                                  | Avaya Aura™ System Manager 5.2                 | Welcome, <b>admin</b> Last Logged on at Jan. 04, 2010 11:42 AM<br>Help   <b>Log of</b> |
|----------------------------------------------------------------------------------------|------------------------------------------------|----------------------------------------------------------------------------------------|
| Home / Applications / Application M                                                    | Aanagement / Applications Details              |                                                                                        |
| <ul> <li>Asset Management</li> <li>Communication System</li> <li>Management</li> </ul> | Edit CM: S8300-G450                            | Commit Cancel                                                                          |
| User Management                                                                        | Application   Port   Access Point   Attributes |                                                                                        |
| ▶ Monitoring                                                                           | Expand All   Collapse All                      |                                                                                        |
| Network Routing Policy                                                                 | Application .                                  |                                                                                        |
| ▶ Security                                                                             | Application                                    |                                                                                        |
| Applications                                                                           | * Name S8300-G450                              |                                                                                        |
| FPM                                                                                    | * Type CM                                      |                                                                                        |
| MSA                                                                                    |                                                |                                                                                        |
| NMC                                                                                    | CM5.2.1                                        |                                                                                        |
| Session Manager 5.2                                                                    | Description                                    |                                                                                        |
| SMGR                                                                                   |                                                |                                                                                        |
| SIP AS 8.0                                                                             | * Node 10.80.100.51                            | ×                                                                                      |
| Entities                                                                               |                                                |                                                                                        |
| ▶ Settings                                                                             |                                                |                                                                                        |
| ▶ Session Manager                                                                      | Port 🖲                                         |                                                                                        |
| Shortcuts                                                                              | Access Point                                   |                                                                                        |

Defining the Avaya Aura<sup>™</sup> Communication Manager Feature Server as an administrable entity (continued):

- o Entities Attributes
  - Under *Login and Password,* enter the login and password used for administration access to the Feature Server.
  - Select SSH access.
  - Under *Port,* enter the port number for the administration interface of 5022 as shown below:

| Attributes 💌                       |                     |
|------------------------------------|---------------------|
| * Login                            | asm1                |
| Password                           | •••••               |
| Confirm Password                   | •••••               |
| Is SSH Connection                  | <ul><li>✓</li></ul> |
| * Port                             | 5022                |
| RSA SSH Fingerprint (Primary IP)   |                     |
| RSA SSH Fingerprint (Alternate IP) |                     |
| Alternate IP Address               |                     |
| Is ASG Enabled                     |                     |
| ASG Key                            |                     |
| Confirm ASG Key                    |                     |
| Location                           |                     |
|                                    |                     |

\*Required

Commit Cancel

Defining the Avaya Aura<sup>™</sup> Communication Manager Feature Server as an administrable entity (continued):

- o Entities Port
- Entities Access Point

Although the port number for the administration interface is defined under the Attribute tab, no additional data is needed for either the Port or Access Point tabs as shown below:

| AVAYA                                                                                  | Avaya Aura™ System Manager 5.2                                                | Welcome, <b>admin</b> Last Logged on at Jan. 04, 2010 12:56 PM<br>Help   <b>Log off</b> |
|----------------------------------------------------------------------------------------|-------------------------------------------------------------------------------|-----------------------------------------------------------------------------------------|
| Home / Applications / Application M                                                    | Management / Applications Details                                             |                                                                                         |
| <ul> <li>Asset Management</li> <li>Communication System</li> <li>Management</li> </ul> | Edit CM: <b>S</b> 8300-G450                                                   | Commit Cancel                                                                           |
| <ul> <li>User Management</li> <li>Monitoring</li> </ul>                                | Application   Port   Access Point   Attributes  <br>Expand All   Collapse All |                                                                                         |
| <ul> <li>Network Routing Policy</li> <li>Security</li> </ul>                           | Application 🔹                                                                 |                                                                                         |
| <ul> <li>Applications</li> </ul>                                                       | * Name S8300-G450                                                             |                                                                                         |
| FPM<br>MSA                                                                             | * Type CM                                                                     |                                                                                         |
| NMC<br>Session Manager 5.2                                                             | Description                                                                   |                                                                                         |
| SMGR<br>SIP AS 8.0                                                                     | * Node 10.80.100.51                                                           |                                                                                         |
| Entities  Settings                                                                     |                                                                               |                                                                                         |
| Session Manager                                                                        | Port *                                                                        |                                                                                         |
| Shortcuts                                                                              | Edit New Delete                                                               |                                                                                         |
| Change Password                                                                        | 0 Items                                                                       |                                                                                         |
|                                                                                        | Name Port Protocol                                                            | Description                                                                             |
|                                                                                        |                                                                               |                                                                                         |
|                                                                                        | Access Point *                                                                |                                                                                         |
|                                                                                        | View Edit New Delete                                                          |                                                                                         |
|                                                                                        | 0 Items                                                                       |                                                                                         |
|                                                                                        | Name         Access Point Type         Protocol                               | Host Port Order                                                                         |

#### 3.4.6. Add SIP Users

Add SIP users corresponding to the 96XX SIP stations defined in **Section 2.7.** Alternatively, use the option to automatically generate the SIP stations on Communication Manager Feature Server when adding a new SIP user.

- Expand User Management
  - Select User Management
    - Click New

<u>Step 1</u>: Enter values for the following required attributes for a new SIP user in the **General** and **Identity** sections of the new user form.

| • | Last Name:<br>First Name:<br>Login Name: | enter last name of user<br>enter first name of user<br>enter extension no.@sip domain<br>defined in <b>Section 3.1</b> . This field is<br>primary handle of user.                          |
|---|------------------------------------------|----------------------------------------------------------------------------------------------------|
| • | Authentication Type:                     | select <b>Basic</b>                                                                                                    |
| • | SMGR Login Password:                     | enter password which will be<br>used to log into System Manager<br>application                                                                                                    |
| • | Confirm Password:                        | repeat value entered above                                                                                                    |
| • | Shared Communication Profile Password:   | enter a numeric value which will<br>be used to logon to SIP phone.<br><i>Note</i> : this field must match the<br>Security Code field on the station<br>form defined in <b>Section 2.7.</b> |
| • | Confirm Password:                        | repeat numeric password                                                                                                    |
|   |                                          |                                                                                                    |

The screen below shows the information when adding a new SIP user to the sample configuration.

| AVAYA                                                                                  | Avaya Aura™ System Mana                                                              | ger 5.2                                           | ome, <b>admin</b> Last Logged on at Jan. 04, 2010 1:38 PM<br>Help   <b>Log off</b> |
|----------------------------------------------------------------------------------------|--------------------------------------------------------------------------------------|---------------------------------------------------|------------------------------------------------------------------------------------|
| Home / User Management / User M                                                        | lanagement / New User                                                                |                                                   |                                                                                    |
| <ul> <li>Asset Management</li> <li>Communication System</li> <li>Management</li> </ul> | New User Profile                                                                     |                                                   | Commit Cancel                                                                      |
| ▼ User Management<br>Manage Roles                                                      | General   Identity   Communication Profile   Roles   Or<br>Expand All   Collapse All | erride Permissions   Group Membership   Attribute | Sets   Default Contact List   Private Contacts                                     |
| User Management                                                                        | General 🖲                                                                            |                                                   |                                                                                    |
| Group Management                                                                       | * Last Name:                                                                         | Doe                                               |                                                                                    |
| Monitoring                                                                             | * First Name:                                                                        | Jane                                              |                                                                                    |
| Network Routing Policy                                                                 | Middle Name:                                                                         |                                                   |                                                                                    |
| ▹ Security                                                                             | Description                                                                          | ~                                                 |                                                                                    |
| Applications                                                                           | Description                                                                          | <u></u>                                           |                                                                                    |
| Settings                                                                               |                                                                                      | administrator                                     |                                                                                    |
| Session Manager                                                                        |                                                                                      | communication_user                                |                                                                                    |
| Shortcuts                                                                              | User Type:                                                                           | supervisor                                        |                                                                                    |
| Change Password                                                                        |                                                                                      | resident_expert                                   |                                                                                    |
| Help for Create User                                                                   |                                                                                      | service_technician                                |                                                                                    |
| Help for New Private Contact                                                           |                                                                                      |                                                   |                                                                                    |
| Help for Edit Private Contact                                                          |                                                                                      |                                                   |                                                                                    |
| Help for Delete Private Contact                                                        | Identity .                                                                           |                                                   |                                                                                    |
| Help for adding contact into<br>contact list                                           | * Login Name:                                                                        | 663002@avaya.com                                  |                                                                                    |
| Help for editing contact from                                                          | * Authentication Type:                                                               | Basic 💙                                           |                                                                                    |
| contact list                                                                           |                                                                                      |                                                   |                                                                                    |
| Help for deleting contact from                                                         | SMGR Login Password:                                                                 |                                                   |                                                                                    |
|                                                                                        | * Password:                                                                          | •••••                                             |                                                                                    |
|                                                                                        | * Confirm Password:                                                                  | •••••                                             |                                                                                    |
|                                                                                        | Shared Communication Profile Password:                                               | •••••                                             |                                                                                    |
|                                                                                        | Confirm Password:                                                                    | •••••                                             |                                                                                    |
|                                                                                        |                                                                                      |                                                   |                                                                                    |
|                                                                                        | Localized Display Name:                                                              | Jane Doe                                          |                                                                                    |

Solution Interoperability Lab Application Notes ©2010 Avaya Inc. All Rights Reserved. <u>Step 2:</u> Scroll down to the Communication Profile section and select **New** to define a **Communication Profile** for the new SIP user. Enter values for the following required attributes:

- Name: enter name of communication profile
- **Default:** enter checkmark to indicate this profile is default profile

Select **New** to define a **Communication Address** for the new SIP user. Enter values for the following required attributes:

- Type: select SIP
- SubType: select username
- Handle: enter extension number
- Domain: enter SIP domain defined in Section 3.1

The screen below shows the information when adding a new SIP user to the sample configuration.

| AVAYA                                                                                  | Avaya Aura™ System Manager 5.2                                                                                      | Welcome, <b>admin</b> Last Logged on at Jan. 04, 2010 1:38 PM<br>Help   <b>Log off</b> |  |  |  |  |
|----------------------------------------------------------------------------------------|----------------------------------------------------------------------------------------------------|----------------------------------------------------------------------------------------|--|--|--|--|
| Home / User Management / User M                                                        | lanagement / New User                                                                                               |                                                                                        |  |  |  |  |
| <ul> <li>Asset Management</li> <li>Communication System</li> <li>Management</li> </ul> | New User Profile                                                                                                    | Commit Cancel                                                                          |  |  |  |  |
| ▼ User Management<br>Manage Roles                                                      | General   Identity   Communication Profile   Roles   Override Permissions   Group Memb<br>Expand All   Collapse All | ership   Attribute Sets   Default Contact List   Private Contacts                      |  |  |  |  |
| User Management                                                                        | General 🕴                                                                                                    |                                                                                        |  |  |  |  |
| Group Management                                                                       | Identity 🖡                                                                                                    |                                                                                        |  |  |  |  |
| <ul> <li>Network Routing Policy</li> <li>Security</li> </ul>                           | Communication Profile 🖲                                                                                             |                                                                                        |  |  |  |  |
| <ul> <li>Applications</li> <li>Settings</li> </ul>                                     | New Delete Done Cancel                                                                                              |                                                                                        |  |  |  |  |
| Session Manager                                                                        | Name                                                                                                    |                                                                                        |  |  |  |  |
| Shortcuts                                                                              | Primary                                                                                                    |                                                                                        |  |  |  |  |
| Change Password                                                                        | Select : None                                                                                                    |                                                                                        |  |  |  |  |
| Help for Create User<br>Help for New Private Contact<br>Help for Edit Private Contact  | * Name: Primary<br>Default : 🗹                                                                                      |                                                                                        |  |  |  |  |
| Help for Delete Private Contact<br>Help for adding contact into<br>contact list        | Communication Address 🔹                                                                                             |                                                                                        |  |  |  |  |
| Help for editing contact from<br>contact list                                          | Type SubType Hand                                                                                                   | dle Domain                                                                             |  |  |  |  |
| Help for deleting contact from<br>contact list                                         | sip username 666.                                                                                                   | 3002 avaya.com                                                                         |  |  |  |  |

<u>Step 3</u>: Assign the **Application Sequence** defined in **Section 3.4.4** to the new SIP user as part of defining the **SIP Communication Profile**. The **Application Sequence** can be used for both the originating and terminating sequence. Enter values for the following required attributes of the **Station Profile** section:

• System:

select the SIP Entity of the Communication Manager Feature Server defined in **Section 3.4.1** from menu

- Use Existing Stations: enter checkmark if station was already defined.
  - Else, station will automatically be created.
- Extension: enter extension number
- Template: select template for type of SIP phone
- Security Code: enter numeric value which will be used to logon to SIP phone.

*Note*: this field must match the value entered for the **Shared Communication Profile Password** field select port number from the list for the selected template

 Delete Station on Unassign of Station:

enter checkmark to automatically delete station when **Station Profile** is un-assigned from user.

The screen below shows the information when adding a new SIP user to the sample configuration.

Communication Profile 💌

Port:

| Nev  | V Dele    | te Done Cancel                                                                                     |                                               |
|------|-----------|----------------------------------------------------------------------------------------------------|-----------------------------------------------|
|      | Name      |                                                                                                    |                                               |
| ۲    | Primary   |                                                                                                    |                                               |
| Sele | ct : None |                                                                                                    |                                               |
|      |           | * Name: Primary<br>Default : 🗹                                                                     |                                               |
|      |           | Communication Address                                                                              |                                               |
|      |           | Session Manager 👻                                                                                  |                                               |
|      |           | * Session Manager Instance<br>Origination Application Sequence<br>Termination Application Sequence | ASM1-DR V<br>CM App Seq 1 V<br>CM App Seq 1 V |
|      |           | Messaging Profile                                                                                  |                                               |
|      |           | Station Profile 🖲                                                                                  |                                               |
|      |           | * System                                                                                           | S8300-G450 ¥                                  |
|      |           | Use Existing Stations                                                                              |                                               |
|      |           | * Extension                                                                                        | Q.6663002                                     |
|      |           | * Template                                                                                         | DEFAULT_9630SIP                               |
|      |           | Set Type                                                                                           | 9630SIP                                       |
|      |           | Security Code                                                                                      | 123456                                        |
|      |           | * Port                                                                                             | Q.S0007                                       |
|      |           | Delete Station on Unassign of Station from<br>User                                                 |                                               |

## 4. Configuring Avaya Aura<sup>™</sup> Communication Manager Access Element

This section describes the administration of Communication Manager Access Element using a System Access Terminal (SAT). Some administrative screens are not shown in this section, as they might be similar to **Section 2**.

- Verify System Capabilities and Communication Manager Licensing
- Administer IP network region
- Administer IP node names
- Administer SIP trunk group and signaling group
- Administer route patterns
- Administer numbering plan

After completing these steps, the "save translations" command should be performed.

### 4.1. Verify System Capabilities and Licensing

This section describes the procedures to verify the correct system capabilities and licensing have been configured. If there is insufficient capacity or a required feature is not available, contact an authorized Avaya sales representative to make the appropriate changes.

### 4.1.1. SIP Trunk Capacity Check

Use the "display system-parameters customer-options" command to verify that an adequate number of SIP trunk members are administered for the system. Navigate to **Page 2**, and verify that there is sufficient remaining capacity for SIP trunks by comparing the **Maximum Administered SIP Trunks** field value with the corresponding value in the **USED** column. The difference between the two values needs to be greater than or equal to the desired number of simultaneous SIP trunk connections.

#### 4.1.2. AAR/ARS Routing Check

Verify that **ARS** is enabled (on page 3 of system-parameters customer options).

#### 4.1.3. Configure Trunk-to-Trunk Transfers

Use the "**change system-parameters features**" command to enable trunk-to-trunk transfers.

### 4.2. Configure Codec Type

Issue the **change ip-codec-set n** command where **n** is the next available number. Enter the following values:

- Enter "G.711MU" and "G.729" as supported types of Audio Codecs
- Silence Suppression: Retain the default value "n".

- Frames Per Pkt: Enter "2".
- Packet Size (ms): Enter "20".
- Media Encryption: Enter the value based on the system requirement. For the sample configuration, "none" was used.

```
change ip-codec-set 1
                                                    Page
                                                          1 of
                                                                 2
                        IP Codec Set
   Codec Set: 1
   Audio Silence Frames Packet
Codec Suppression Duration
              Suppression Per Pkt Size(ms)
                n 2 20
1: G.711MU
                    n
                            2
2: G.729
                                      20
3:
    Media Encryption
1: none
```

### 4.3. Set IP Network Region

Using the change ip-network-region 1 command, set the Intra-region IP-IP Direct Audio, and Inter-region IP-IP Direct Audio fields to "yes". For the Codec Set enter the corresponding audio codec set configured in Section 4.1. Set the Authoritative Domain to the correct SIP domain for the configuration.

```
      change ip-network-region 1
      Page 1 of 19

      IP NETWORK REGION

      Region: 1

      Location:
      Authoritative Domain: avaya.com

      Name:
      Intra-region IP-IP Direct Audio: yes

      Codec Set: 1
      Inter-region IP-IP Direct Audio: yes

      UDP Port Min: 2048
      IP Audio Hairpinning? n

      UDP Port Max: 16585
      IP Audio Hairpinning? n
```

### 4.4. Add Node Names and IP Addresses

Using the **change node-names ip** command, add the node-name and IP for the CLANs and the Session Manager, if not already previously added. Note the node names of the CLANs which will later be used to configure the SIP trunks between the Avaya G650 and the Session Manager.

| 2 |
|---|
|   |
|   |
|   |
|   |
|   |
|   |
|   |
|   |
|   |

### 4.5. Configure SIP Signaling Group and Trunk Group

## 4.5.1. Create a Signaling Group for SIP Trunk to Avaya Aura<sup>™</sup> Session Manager

Use the **add signaling-group n** command, where "n" is an available signaling group number to create a SIP trunk to the Session Manager. In the sample configuration, trunk group "10" and signaling group "10" were used to connect to Avaya Aura<sup>TM</sup> Session Manager. Fill in the indicated fields as shown below. Default values can be used for the remaining fields.

"sip" • Group Type: "tcp<sup>3</sup>" • Transport Method: • IMS Enabled: "n" Near-end Node Name: C-LAN node name from Section 4.4. • Far-end Node Name: Session Manager node name from Section 4.4. Near-end Listen Port: "5060" • Far-end Listen Port: "5060" • Far-end Domain: enter domain name defined in IP Network Region for Authoritative Domain field. See Section 4.3 • DTMF over IP: "rtp-payload" • Session Establishment Timer: "3" 4 add signaling-group 10 1 of 1 Page SIGNALING GROUP Group Number: 10 Group Type: sip Transport Method: tcp

IMS Enabled? n IP Video? n Near-end Node Name: CLAN-2 Far-end Node Name: ASM1 Near-end Listen Port: 5060 Far-end Listen Port: 5060 Far-end Network Region: Far-end Domain: avaya.com Bypass If IP Threshold Exceeded? n DTMF over IP: rtp-payload Direct IP-IP Audio Connections? y Session Establishment Timer(min): 3 IP Audio Hairpinning? n Enable Layer 3 Test? n Direct IP-IP Early Media? n H.323 Station Outgoing Direct Media? n Alternate Route Timer(sec): 6

<sup>&</sup>lt;sup>3</sup> TCP was used for the sample configuration. However, TLS would typically be used in production environments.

<sup>&</sup>lt;sup>4</sup> If any call originating from the SIP phone is not expected to be answered within 3 minutes such would happen if the call is made to a VDN and agents are not available within 3 minutes, this value may need to be increased.

# 4.5.2. Add a SIP Trunk Group to Connect to Avaya Aura<sup>™</sup> Session Manager

Add the corresponding trunk group controlled by this signaling group via the **add trunkgroup n** command, where "n" is an available trunk group number and fill in the indicated fields.

- Group Type: "sip"
- Group Name: A descriptive name.
- TAC: An available trunk access code.
- Service Type: "tie"
- **Signaling Group:** The number of the signaling group added in **Section 4.5.1**
- Number of Members: The number of members in the SIP trunk to be allocated to calls routed to Session Manager (must be within the limits
  - of the total number of trunks configured in **Section 4.1.1**).

Once the add command is completed, trunk members will be automatically generated based on the value in the **Number of Members** field.

| add trunk-group 10            |         |       |     | Page           | 1 of   | 21      |
|-------------------------------|---------|-------|-----|----------------|--------|---------|
| TR                            | UNK GRO | OUP   |     |                |        |         |
|                               |         |       |     |                |        |         |
| Group Number: 10              | Group   | Type: | sip | D CDR          | Report | ts: y   |
| Group Name: SIP trunk to ASM1 |         | COR:  | 1   | TN: 1          | TZ     | AC: #10 |
| Direction: two-way Outgoing   | Displa  | ay? n |     |                |        |         |
| Dial Access? n                |         |       |     | Night Service: |        |         |
| Queue Length: 0               |         |       |     |                |        |         |
| Service Type: tie             | Auth    | Code? | n   |                |        |         |
|                               |         |       |     |                |        |         |
|                               |         |       |     | Signaling      | Group  | : 10    |
|                               |         |       |     | Number of M    | embers | : 10    |

On page 2, set the **Preferred Minimum Session Refresh Interval** to 1200. Note: to avoid extra SIP messages, all SIP trunks connected to Session Manager should be configured with a minimum value of 1200.

| add trunk-group 10 |                       | Charlen Transi | ain                            | Page                         | 2 of                    | 21 |
|--------------------|-----------------------|----------------|--------------------------------|------------------------------|-------------------------|----|
| TRUNK PARAMETERS   |                       | Group Type.    | sib                            |                              |                         |    |
| Unicode Name:      | auto                  |                | Redirect On OPTI               | M Failu                      | re: 50                  | 00 |
| SCCAN?             | n<br><b>Preferred</b> | Minimum Ses    | Digital L<br>sion Refresh Inte | oss Grou<br><b>rval(se</b> d | up: 18<br><b>c): 12</b> | 00 |

On page 3, set Numbering Format to be *public*. Use default values for all other fields.

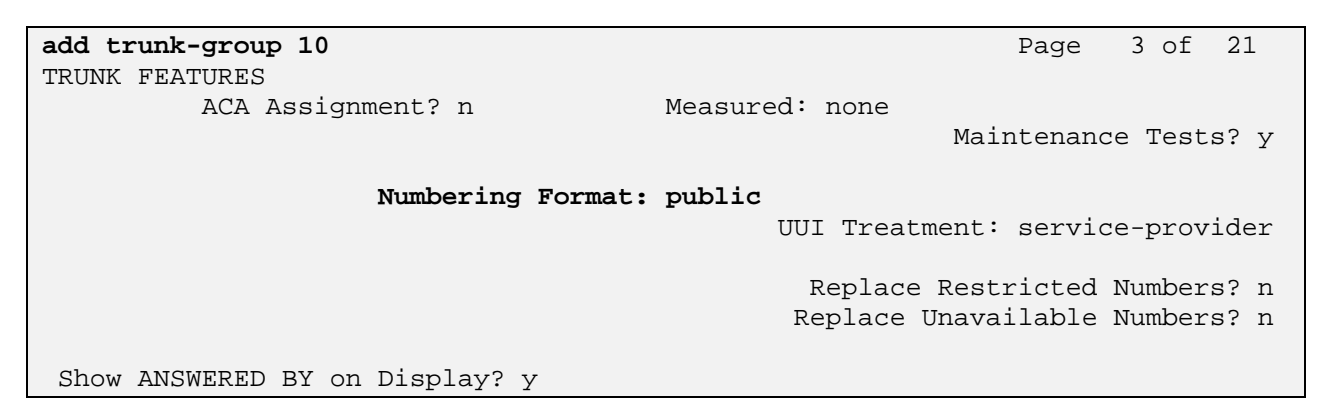

### 4.6. Configure Route Pattern

Use the "**add route-pattern X**" command, when **X** is an available number to define a route pattern for routing calls over the SIP trunk group defined **in Section 4.5** to Session Manager. In the sample configuration, route pattern 10 was created as shown below:

add route-pattern 10 Page 1 of 3 Pattern Number: 10 Pattern Name: SIP to ASM1 SCCAN? n Secure SIP? n Grp FRL NPA Pfx Hop Toll No. Inserted DCS/ IXC Mrk Lmt List Del Digits No QSIG Dqts Intw 1: 10 0 n user 2: n user 3: n user

### 4.7. Administer Numbering Plan

### 4.7.1. Administer Uniform Dialplan

Use the "**change uniform-dialplan x**" command, where **x** is the first digit of the extension numbers used for SIP stations in the system.

In the sample configuration, extensions starting with "666-3XXX" are used for extensions associated with the 96XX SIP phones.

| change unifor | m-dial | olan 6 |             |         |         | Page    | 1 of  | 2 |
|---------------|--------|--------|-------------|---------|---------|---------|-------|---|
|               |        |        | UNIFORM DIA | AL PLAN | TABLE   |         |       |   |
|               |        |        |             |         |         | Percent | Full: | 0 |
| Matching      |        |        | Insert      |         | Node    |         |       |   |
| Pattern       | Len    | Del    | Digits      | Net C   | onv Num |         |       |   |
| 6663          | 7      | 0      |             | aar     | n       |         |       |   |
| 6665000       | 7      | 0      |             | aar     | n       |         |       |   |
| 777           | 7      | 0      |             | aar     | n       |         |       |   |
| 778           | 7      | 0      |             | aar     | n       |         |       |   |
|               |        |        |             |         | n       |         |       |   |
|               |        |        |             |         |         |         |       |   |

#### 4.7.2. Administer AAR analysis

This section provides the configuration of the AAR pattern used in the sample configuration for routing calls between Communication Manager Access Element and SIP users registered to Session Manager.

Note that other methods of routing may be used.

Use the "**change aar analysis x**" command where **x** is the first digit of the extension numbers used for SIP stations in the system.

| change aar analysis 6 |                                           |     |         |      |      | Page     | 1 of | 2 |
|-----------------------|-------------------------------------------|-----|---------|------|------|----------|------|---|
|                       | AAR DIGIT ANALYSIS TABLE<br>Location: all |     |         |      | P    | ercent F | ull: | 1 |
| Dialed                | Tot                                       | al  | Route   | Call | Node | ANI      |      |   |
| String                | Min                                       | Max | Pattern | Туре | Num  | Reqd     |      |   |
| 6                     | 7                                         | 7   | 10      | aar  |      | n        |      |   |
| 6663                  | 7                                         | 7   | 10      | aar  |      | n        |      |   |
| 6665000               | 7                                         | 7   | 20      | aar  |      | n        |      |   |
| 777                   | 7                                         | 7   | 20      | lev0 |      | n        |      |   |
| 778                   | 7                                         | 7   | 30      | aar  |      | n        |      |   |
| 8                     | 7                                         | 7   | 999     | aar  |      | n        |      |   |
| 9                     | 7                                         | 7   | 999     | aar  |      | n        |      |   |

## 5. Verification Steps

### 5.1. Verify Avaya Aura<sup>™</sup> Session Manager Configuration

## 5.1.1. Verify Avaya Aura<sup>™</sup> Session Manager is Operational

Verify the overall system status for the specific Session Manager as shown below:

| AVAYA                                                                                                    | Avaya Aura                                                                                    | a™ System             | ime, <b>admin</b> Last Logged on at Jan. 04, 2010 1:38 PM<br>Help <b>Log off</b> |                                                      |                                  |                                                          |
|----------------------------------------------------------------------------------------------------|-----------------------------------------------------------------------------------------------|-----------------------|----------------------------------------------------------------------------------|------------------------------------------------------|----------------------------------|----------------------------------------------------------|
| Home / Session Manager / Syster                                                                                                    | m Status / <b>System State</b>                                                                | Administration        |                                                                                  |                                                      |                                  |                                                          |
| <ul> <li>Asset Management</li> <li>Communication System</li> <li>Management</li> <li>User Management</li> <li>Monitoring</li> <li>Network Routing Policy</li> <li>Security</li> </ul> | System State<br>This page shows the cu-<br>necessary maintenance<br>Session Manage<br>Refresh | Administrati          | agement state of conf                                                            | igured Session Managers. You ca<br>ce State * Shutdo | n use this page t<br>wn System 💌 | o make state changes in the context of an upgrade or     |
| <ul> <li>Applications</li> <li>Settings</li> </ul>                                                                                                    | Session<br>Manager                                                                            | Management<br>State   | Service State                                                                    | Last Service State Change                            | Active Call<br>Count             | Version                                                  |
| * Session Manager                                                                                                    | ASM1-DR                                                                                       | Management<br>Enabled | Accept New                                                                       | No last service state change                         | 0                                | Development Patch on Version 5.2.0.0 05-Nov-<br>09 14:55 |
| Session Manager<br>Administration                                                                                                    | ASM2-DR                                                                                       | Management            | Accept New<br>Service                                                            | Wed Nov 18 15:13:46 MST 2009                         | 0                                | 5.2.0.1.520017 - 11-18-2009                              |
| <ul> <li>Network Configuration</li> <li>Device and Location</li> <li>Configuration</li> </ul>                                                                                         | Select : All, None (                                                                          | 0 of 2 Selected )     | 5                                                                                |                                                      |                                  |                                                          |
| Application Configuration                                                                                                    |                                                                                               |                       |                                                                                  |                                                      |                                  |                                                          |
| ▼ System Status                                                                                                    |                                                                                               |                       |                                                                                  |                                                      |                                  |                                                          |
| System State<br>Administration<br>SIP Entity Monitoring<br>Managed Bandwidth<br>Usage<br>Security Module Status<br>Data Replication Status<br>RegistrationSummary                     |                                                                                               |                       |                                                                                  |                                                      |                                  |                                                          |

User Registrations
 System Tools

Verify the status of the Security Module (SM 100 card) for the specific Session Manager as shown below:

| Ανανα                                                        | Avava Aura™ System                           | Manager 5-2                                              | Welcome, admin Last Logged on at Jan. 04, 2010 1:38 PM |  |  |  |  |  |
|--------------------------------------------------------------|----------------------------------------------|----------------------------------------------------------|--------------------------------------------------------|--|--|--|--|--|
| <i>ruryr</i>                                                 | Avaya Aara Bysten                            |                                                          | Help Log off                                           |  |  |  |  |  |
| Home / Session Manager / Syster                              | m Status / Security Module Status            |                                                          |                                                        |  |  |  |  |  |
| Asset Management                                             | Security Module Status                       |                                                          |                                                        |  |  |  |  |  |
| Communication System<br>Management                           | This page allows you to view the status of e | ach Session Manager's Security Module and to perform cer | tain actions.                                          |  |  |  |  |  |
| User Management                                              | Security Module Statistics                   | Security Module Statistics                               |                                                        |  |  |  |  |  |
| Monitoring                                                   |                                              |                                                          |                                                        |  |  |  |  |  |
| Network Routing Policy                                       | Refresh                                      |                                                          |                                                        |  |  |  |  |  |
| Security                                                     | Stat Name                                    | ASM1-DR                                                  | ASM2-DR                                                |  |  |  |  |  |
| Applications                                                 | Security Module Deployment                   | Up                                                       | Up                                                     |  |  |  |  |  |
| ▶ Settings                                                   |                                              |                                                          |                                                        |  |  |  |  |  |
| ▼ Session Manager                                            | IP Address                                   | 10.80.100.24                                             | 10.80.100.26                                           |  |  |  |  |  |
| Session Manager                                              | Network Mask                                 | 255.255.255.0                                            | 255.255.255.0                                          |  |  |  |  |  |
| Administration                                               | Default Gateway                              | 10.80.100.1                                              | 10.80.100.1                                            |  |  |  |  |  |
| Device and Location                                          | Interface Name                               | eth0                                                     | eth0                                                   |  |  |  |  |  |
| Configuration                                                | Name Servers                                 | 192.11.13.2                                              | 192.11.13.2                                            |  |  |  |  |  |
| Application Configuration                                    | DNS Search                                   |                                                          |                                                        |  |  |  |  |  |
| ▼System Status                                               | Call Control PHB                             | 46                                                       | 46                                                     |  |  |  |  |  |
| System State<br>Administration                               | Speed & Duplex                               | Auto                                                     | Auto                                                   |  |  |  |  |  |
| <ul> <li>SIP Entity Monitoring</li> </ul>                    | VLAN                                         |                                                          |                                                        |  |  |  |  |  |
| Managed Bandwidth                                            | 005                                          |                                                          |                                                        |  |  |  |  |  |
| <ul> <li>Security Module Status</li> </ul>                   |                                              |                                                          |                                                        |  |  |  |  |  |
| <ul> <li>Data Replication Status</li> </ul>                  | Certificate Used                             | Default Certificate (Issued By SIP CA)                   | Default Certificate (Issued By SIP CA)                 |  |  |  |  |  |
| RegistrationSummary                                          | Trusted Hosts (expected/actual)              | 8/8                                                      | 0/0                                                    |  |  |  |  |  |
| <ul> <li>Oser Registrations</li> <li>System Tools</li> </ul> |                                              |                                                          |                                                        |  |  |  |  |  |
|                                                              | Security Module Actions                      |                                                          |                                                        |  |  |  |  |  |
| Shortcuts                                                    | Security Module Reset Synchron               | nize Security Module Security Module Certi               | ficate *                                               |  |  |  |  |  |
| Change Password                                              |                                              |                                                          |                                                        |  |  |  |  |  |
| Help for Security Module Status                              | System Name                                  |                                                          |                                                        |  |  |  |  |  |
| Help for Page Fields                                         | ASM1-DR                                      |                                                          |                                                        |  |  |  |  |  |
|                                                              | O ASM2-DR                                    |                                                          |                                                        |  |  |  |  |  |
|                                                              | Select : None                                |                                                          |                                                        |  |  |  |  |  |
|                                                              |                                              |                                                          |                                                        |  |  |  |  |  |

Finally, verify the data replication status is operational as shown below:

| AVAYA                                                                                                    | Avaya Aura™ System Manager 5.                                                                                                    | Welcome, <b>admin</b> Last Log                                          | ged on at Jan. 04, 2010 1:38 PM<br>Help <b>Log off</b> |                                |  |  |  |
|----------------------------------------------------------------------------------------------------|----------------------------------------------------------------------------------------------------|-------------------------------------------------------------------------|--------------------------------------------------------|--------------------------------|--|--|--|
| Home / Session Manager / Syster                                                                                        | Home / Session Manager / System Status / Data Replication Status                                                                                                    |                                                                         |                                                        |                                |  |  |  |
| Asset Management     Communication System     Management     User Management     Monitoring     Network Routing Policy | Session Manager Downward Data Rep<br>This page allows you to view Session Manager downward data replica<br>Master Database and Session Manager Replica Dat<br>Refresh | lication Status<br>ation statistics and run tests.<br>tabase Statistics |                                                        |                                |  |  |  |
| Security                                                                                                    | Stat Name                                                                                                    | Master                                                                  | ASM1-DR (replica)                                      | ASM2-DR (replica)              |  |  |  |
| Applications                                                                                                    | Records Currently in Database                                                                                                    | 1077                                                                    | 1077                                                   | 1077                           |  |  |  |
| ▶ Settings                                                                                                    | Records Pending Update                                                                                                    | 0                                                                       | 0                                                      | 0                              |  |  |  |
| Session Manager                                                                                                    |                                                                                                    |                                                                         |                                                        |                                |  |  |  |
| Session Manager<br>Administration                                                                                      | Modifications                                                                                                    | 1303                                                                    | 11783                                                  | 27701                          |  |  |  |
| ▶ Network Configuration                                                                                                | Modifications Resulting from Audits                                                                                                    | 1941                                                                    | 0                                                      | 0                              |  |  |  |
| Device and Location                                                                                                    | Failed Modifications (replica only)                                                                                                    | N/A                                                                     | 0                                                      | 0                              |  |  |  |
| Configuration     Application Configuration                                                                            | Failed Modifications Resulting from Audit (replica only)                                                                                                    | N/A                                                                     | 0                                                      | 0                              |  |  |  |
| System Status                                                                                                    |                                                                                                    |                                                                         |                                                        |                                |  |  |  |
| System State                                                                                                    | Elapsed Time Since Last Update/Audit (Days H:M:S)                                                                                                    | 00:00:04                                                                | 00:12:49                                               | 00:15:42                       |  |  |  |
| Administration<br>SIP Entity Monitoring                                                                                | Elapsed Time Since Last Update/Audit Requiring Modifications<br>(Days H:M:S)                                                                                          | 00:04:14                                                                | 20 01:43:06                                            | 46 23:36:00                    |  |  |  |
| Managed Bandwidth                                                                                                    |                                                                                                    |                                                                         |                                                        |                                |  |  |  |
| Usage<br>Security Module Status                                                                                        | Last JMS Message Sent (master) / Received (replica)                                                                                                    | Jan 4, 2010 2:33:56 PM<br>MST                                           | Jan 4, 2010 2:33:56 PM<br>MST                          | Jan 4, 2010 2:33:56 PM<br>MST  |  |  |  |
| Data Replication Status                                                                                                | Last JMS Message Received (master) / Sent (replica)                                                                                                    | Jan 4, 2010 2:25:21 PM<br>MST                                           | Jan 4, 2010 2:25:21 PM<br>MST                          | Jan 4, 2010 2:22:28 PM<br>MST  |  |  |  |
| User Registrationsummary                                                                                               | JMS Connection Status                                                                                                    | ОК                                                                      | ОК                                                     | ОК                             |  |  |  |
| System Tools                                                                                                    |                                                                                                    |                                                                         |                                                        |                                |  |  |  |
|                                                                                                    | Test String Value                                                                                                    | 1111                                                                    | 1111                                                   | 1111                           |  |  |  |
| Shortcuts                                                                                                    | Test String Last Update Time                                                                                                    | Dec 22, 2009 2:51:26 PM<br>MST                                          | Dec 22, 2009 2:51:26 PM<br>MST                         | Dec 22, 2009 2:51:26 PM<br>MST |  |  |  |

### 5.1.2. Verify SIP Link Status

.. ... ..

Expand the Session Manager menu on the left and click SIP Entity Monitoring. Verify all SIP Entity Links are operational as shown below:

| AVAYA                                                                                                    | Avaya Aura™                                                                     | <sup>1</sup> System Mana <u>o</u>                                             | ger 5.2                                              | Welcome, <b>admin</b> Last Log        | gged on at Jan. 04, 2010 1:38 PM<br>Help <b>Log off</b> |
|----------------------------------------------------------------------------------------------------|---------------------------------------------------------------------------------|-------------------------------------------------------------------------------|------------------------------------------------------|---------------------------------------|---------------------------------------------------------|
| Home / Session Manager / System                                                                                                    | m Status / SIP Entity Monit                                                     | oring                                                                         |                                                      |                                       |                                                         |
| <ul> <li>&gt; Asset Management</li> <li>Communication System</li> <li>&gt; Management</li> <li>&gt; User Management</li> <li>&gt; Monitoring</li> <li>&gt; Network Routing Policy</li> </ul> | SIP Entity Link<br>This page provides a summ<br>Entity Link Status f<br>Refresh | Monitoring Status<br>nary of Session Manager SIP er<br>or All Session Manager | Summary<br>tity link monitoring status.<br>Instances |                                       |                                                         |
| Security                                                                                                    | Session Manager Name                                                            | Entity Links Down/Total                                                       | Entity Links Partially Down                          | SIP Entities - Monitoring Not Started | SIP Entities - Not Monitored                            |
| Applications                                                                                                    | ASM1-DR                                                                         | 0/8                                                                           | 0                                                    | 0                                     | 0                                                       |
| ▶ Settings                                                                                                    | ASM2-DR                                                                         | 0/0                                                                           | 0                                                    | 0                                     | 0                                                       |
| ✓ Session Manager     Session Manager     Administration     Network Configuration                                                                                                    | All Monitored SIP E                                                             | ntities                                                                       |                                                      |                                       |                                                         |
| Device and Location<br>Configuration                                                                                                    | 8 Items                                                                         |                                                                               | Filter: Enable                                       |                                       |                                                         |
| Application Configuration                                                                                                    | SIP Entity Name                                                                 |                                                                               |                                                      |                                       |                                                         |
| ▼ System Status                                                                                                    | IPO 500                                                                         |                                                                               |                                                      |                                       |                                                         |
| System State<br>Administration                                                                                                    | Nortel-Node Server                                                              |                                                                               |                                                      |                                       |                                                         |
| <ul> <li>SIP Entity Monitoring</li> </ul>                                                                                                    | S8300-G450-FS                                                                   |                                                                               |                                                      |                                       |                                                         |
| Managed Bandwidth<br>Usage                                                                                                    | <u>58730-1</u>                                                                  |                                                                               |                                                      |                                       |                                                         |
| <ul> <li>Security Module Status</li> </ul>                                                                                                    | <u>58730-2</u>                                                                  |                                                                               |                                                      |                                       |                                                         |
| <ul> <li>Data Replication Status</li> </ul>                                                                                                    | SIL-DR-MAS1                                                                     |                                                                               |                                                      |                                       |                                                         |
| <ul> <li>RegistrationSummary</li> </ul>                                                                                                    | SIP Trunk to CUCM 5.0                                                           |                                                                               |                                                      |                                       |                                                         |
| User Registrations                                                                                                    | VPMS                                                                            |                                                                               |                                                      |                                       |                                                         |
| System Tools                                                                                                    |                                                                                 |                                                                               |                                                      |                                       |                                                         |

Select the corresponding SIP Entity for the Communication Manager Feature Server and verify the link is up as shown below:

| AVAYA                                                                                                    | Avaya Aura™ System Manager 5.2      |                                  |                                                                    |                                                               |                       | Welcome,<br>1:38 PM | admiı                      | n Last Logged   | on at Jan. 04, 2010<br>Help <b>Log off</b> |                  |                |
|----------------------------------------------------------------------------------------------------|-------------------------------------|----------------------------------|--------------------------------------------------------------------|---------------------------------------------------------------|-----------------------|---------------------|----------------------------|-----------------|--------------------------------------------|------------------|----------------|
| Home / Session Manager / System                                                                                                    | Status / SIP E                      | ntity Monito                     | oring / SIP Entit                                                  | y Link Status                                                 |                       |                     |                            |                 |                                            |                  | help Log on    |
| <ul> <li>Asset Management</li> <li>Communication System</li> <li>Management</li> <li>User Management</li> <li>Monitoring</li> <li>Network Routing Policy</li> </ul> | SIP Er<br>This page di<br>All Entit | splays detai<br>t <b>y Links</b> | Intity Link<br>led connection state<br>to SIP Entity<br>mmary View | Connection<br>atus for all entity links fi<br>y: S8300-G450-I | rom a                 | atus<br>Il Sessio   | n Manager                  | instances t     | o a sir                                    | igle SIP entity. |                |
| Security     Applications                                                                                                    | 1 Item                              |                                  |                                                                    |                                                               |                       |                     |                            |                 |                                            |                  | Filter: Enable |
| <ul> <li>Settings</li> </ul>                                                                                                    | Details                             | Session I<br>Name                | Manager                                                            | SIP Entity Resolved<br>IP                                     | d                     | Port                | Proto.                     | Conn.<br>Status |                                            | Reason<br>Code   | Link<br>Status |
| ▼ Session Manager                                                                                                    | ▼<br>Hide                           | ASM1-D                           | R                                                                  | 10.80.100.51                                                  |                       | 5060                | ТСР                        | Up              |                                            | 200 OK           | Up             |
| Session Manager<br>Administration                                                                                                    | Time Las                            | st Down                          | Time Last Up                                                       |                                                               | Last Message Sent     |                     | Last Response Latency (ms) |                 | atency (ms)                                |                  |                |
| Network Configuration                                                                                                    | Never                               |                                  | Dec 14, 2009                                                       | 11:06:56 AM MST                                               | Jan 4, 2010 3:00:36 P |                     |                            | PM MST 16       |                                            |                  |                |
| Device and Location<br>Configuration                                                                                                    | <u></u>                             |                                  |                                                                    |                                                               |                       |                     |                            |                 |                                            |                  |                |
| Application Configuration                                                                                                    |                                     |                                  |                                                                    |                                                               |                       |                     |                            |                 |                                            |                  |                |
| ▼ System Status                                                                                                    |                                     |                                  |                                                                    |                                                               |                       |                     |                            |                 |                                            |                  |                |
| System State<br>Administration<br>SIP Entity Monitoring<br>Managed Bandwidth<br>Usage                                                                               |                                     |                                  |                                                                    |                                                               |                       |                     |                            |                 |                                            |                  |                |

### 5.1.3. Verify Registrations of SIP Endpoints

Verify SIP users have been created in the Session Manager. In the sample configuration, two SIP users were created as shown in the highlighted area below:

| avaya                                                    | Ava      | Avaya Aura™ System Manager 5.2 |                       |                         |         | Welcome, <b>admin</b> Last Logged on at Dec. 15, 2009 2103 PM<br>Help   Log of |  |  |
|----------------------------------------------------------|----------|--------------------------------|-----------------------|-------------------------|---------|--------------------------------------------------------------------------------|--|--|
| Home / User Management / User Mar                        | nagement |                                |                       |                         |         |                                                                                |  |  |
| Asset Management     Communication System     Management | User     | User Management                |                       |                         |         |                                                                                |  |  |
| ▼ User Management                                        |          |                                |                       |                         |         |                                                                                |  |  |
| Manage Roles                                             | Users    |                                |                       |                         |         |                                                                                |  |  |
| User Management                                          | View     | Edit                           | New Duplicate De      | lete More Actions *     |         | Advanced Search @                                                              |  |  |
| > Global User Settings                                   |          |                                |                       |                         |         |                                                                                |  |  |
| Group Management                                         | 5 Item   | s Refres                       | h                     |                         |         | Filter: Enable                                                                 |  |  |
| Monitoring                                               |          | Status                         | Name                  | User Name               | Handle  | LastLogin                                                                      |  |  |
| Network Routing Policy                                   |          | <u>_</u>                       | Administrator         | administrator@avaya.com |         | December 7, 2009 7:19:23 PM -06:00                                             |  |  |
| > Security                                               |          | 1                              | Default Administrator | admin                   |         | December 15, 2009 10:30:29 PM -06:00                                           |  |  |
| Applications                                             |          | <u>.e.</u>                     | John Smith            | 6663000@avaya.com       | 6663000 |                                                                                |  |  |
| > Settings                                               |          | <u>.e.</u>                     | Jones, Paul           | 6663001@avaya.com       | 6663001 |                                                                                |  |  |
| Session Manager                                          |          | <u>8</u>                       | System User           | system                  |         |                                                                                |  |  |
| Shortcuts                                                | Select   | : All, None                    | ( ) of 5 Selected )   |                         |         |                                                                                |  |  |
| Change Password                                          |          |                                |                       |                         |         |                                                                                |  |  |
| Help for View Users                                      |          |                                |                       |                         |         |                                                                                |  |  |

Verify the SIP endpoints have successfully registered with the Session Manager as shown below:

| AVAYA                                                                                                    | Avaya Aura <sup>TM</sup> System Manager 5.2 Welcome, admin Last Logged on at Jan. 04, 2010 1:38 PM<br>Help Log of |                |                                |                                                       |            |               | 2010 1:38 PM<br>Help <b>Log off</b> |               |  |
|----------------------------------------------------------------------------------------------------|----------------------------------------------------------------------------------------------------|----------------|--------------------------------|-------------------------------------------------------|------------|---------------|-------------------------------------|---------------|--|
| Home / Session Manager / System S                                                                                                    | tatus / U                                                                                                    | ser Registrati | ons                            |                                                       |            |               |                                     |               |  |
| Asset Management       User Registrations         Communication System<br>Management       Select to send notifications to AST devices. Click on row to display registration detail.         User Management       Refresh         Monitoring       Refresh         Notifications:       Reboot |                                                                                                    |                |                                |                                                       |            |               |                                     |               |  |
| Security                                                                                                    | 3 Ite                                                                                                    | ms   Refresh   |                                |                                                       |            |               | F                                   | ilter: Enable |  |
| <ul> <li>Applications</li> </ul>                                                                                                    |                                                                                                    | Registered     | Address                        | Login Name                                            | First Name | Last Name     | Session Manager                     | AST Device    |  |
| ▶ Settings                                                                                                    |                                                                                                    | true           | 6663000@avaya.com              | 6663000@avaya.com                                     | John       | Smith         | ASM1-DR                             | true          |  |
| Session Manager                                                                                                    |                                                                                                    | true           | 6663001@avaya.com              | 6663001@avaya.com                                     | Paul       | Jones         | ASM1-DR                             | true          |  |
| Session Manager<br>Administration                                                                                                    |                                                                                                    | false          | Administrator@avaya.com        | administrator@avaya.com                               | SIL        | Administrator | ASM1-DR                             | false         |  |
| Network Configuration                                                                                                    | Select All Mana ( 1 of 2 Selected )                                                                               |                |                                |                                                       |            |               |                                     |               |  |
| Device and Location<br>Configuration                                                                                                    | Select : All, Holle ( I of 5 Selected )                                                                           |                |                                |                                                       |            |               |                                     |               |  |
| Application Configuration                                                                                                    | ation Registration Detail                                                                                         |                |                                |                                                       |            |               |                                     |               |  |
| ▼ System Status                                                                                                    | Regi                                                                                                    | Structon De    |                                |                                                       |            |               |                                     |               |  |
| System State                                                                                                    |                                                                                                    |                | Login Name:                    | 6663000@avaya.com                                     |            |               |                                     |               |  |
| <ul> <li>SIP Entity Monitoring</li> </ul>                                                                                                    |                                                                                                    |                | Registration Address:          | : 6663000@avaya.com<br>: Wed Dec 16 13:41:47 MST 2009 |            |               |                                     |               |  |
| <ul> <li>Managed Bandwidth Usage</li> </ul>                                                                                                    |                                                                                                    |                | Registration Time:             |                                                       |            |               |                                     |               |  |
| Security Module Status     Data Replication Status                                                                                                    |                                                                                                    |                |                                |                                                       |            |               |                                     |               |  |
| <ul> <li>RegistrationSummary</li> </ul>                                                                                                    |                                                                                                    |                |                                | avaya-cm-reature-status                               |            |               |                                     |               |  |
| <ul> <li>User Registrations</li> </ul>                                                                                                    |                                                                                                    |                |                                | dialog                                                |            |               |                                     |               |  |
| ▶ System Tools                                                                                                    | Event Subscriptions:                                                                                              |                |                                | s: avaya-ccs-profile                                  |            |               |                                     |               |  |
|                                                                                                    |                                                                                                    |                |                                | message-summary                                       |            |               |                                     |               |  |
| Shortcuts                                                                                                    |                                                                                                    |                |                                | reg                                                   |            |               |                                     |               |  |
| Change Password                                                                                                    |                                                                                                    | User Cor       | mmunication Profile Addresses: | 6663000@avaya.com                                     |            |               |                                     |               |  |
| Help for User Registrations                                                                                                    |                                                                                                    |                |                                |                                                       |            |               |                                     |               |  |
| Help for Page Fields                                                                                                    |                                                                                                    |                |                                |                                                       |            |               |                                     |               |  |

# 5.2. Verify Avaya Aura<sup>™</sup> Communication Manager Feature Server Configuration

Verify the status of the SIP trunk group by using the "**status trunk n**" command, where "**n**" is the trunk group number administered in **Section 2.5.** Verify that all trunks are in the "in-service/idle" state as shown below:

| status t | status trunk 10    |                 |                      |  |  |  |  |
|----------|--------------------|-----------------|----------------------|--|--|--|--|
|          | TRUNK GROUP STATUS |                 |                      |  |  |  |  |
| Member   | Port               | Service State   | Mtce Connected Ports |  |  |  |  |
|          |                    |                 | Busy                 |  |  |  |  |
| 0010/001 | т00006             | in-service/idle | no                   |  |  |  |  |
| 0010/002 | T00007             | in-service/idle | no                   |  |  |  |  |
| 0010/003 | T00008             | in-service/idle | no                   |  |  |  |  |
| 0010/004 | т00009             | in-service/idle | no                   |  |  |  |  |
| 0010/005 | T00014             | in-service/idle | no                   |  |  |  |  |
| 0010/006 | T00015             | in-service/idle | no                   |  |  |  |  |
| 0010/007 | T00043             | in-service/idle | no                   |  |  |  |  |
| 0010/008 | T00044             | in-service/idle | no                   |  |  |  |  |
| 0010/009 | T00045             | in-service/idle | no                   |  |  |  |  |
| 0010/010 | Т00046             | in-service/idle | no                   |  |  |  |  |

Verify the status of the SIP signaling groups by using the "**status signaling-group n**" command, where "**n**" is the signaling group number administered in **Section 2.4.** Verify the signaling group is "in-service" as indicated in the **Group State** field shown below:

```
      status signaling-group 10

      STATUS SIGNALING GROUP

      Group ID: 10
      Active NCA-TSC Count: 0

      Group Type: sip
      Active CA-TSC Count: 0

      Signaling Type: facility associated signaling

      Group State: in-service
```

Use the Communication Manager SAT command, 'list trace tac #', where tac # is the trunk access code defined in Section 2.5 to trace trunk group activity for the SIP trunk between the Session Manager and the Communication Manager Feature Server as shown below:

| list trace t | ac #10                                      | Page | 1 |
|--------------|---------------------------------------------|------|---|
|              | LIST TRACE                                  |      |   |
| time         | data                                        |      |   |
|              |                                             |      |   |
| 11:01:01     | Calling party station 6663000 cid 0x9e      |      |   |
| 11:01:01     | Calling Number & Name 6663000 John Smith    |      |   |
| 11:01:01     | active station 6663000 cid 0x9e             |      |   |
| 11:01:07     | dial 6664000 route:UDP AAR                  |      |   |
| 11:01:07     | term trunk-group 10 cid 0x9e                |      |   |
| 11:01:07     | dial 6664000 route:UDP AAR                  |      |   |
| 11:01:07     | route-pattern 10 preference 1 cid 0x9e      |      |   |
| 11:01:07     | seize trunk-group 10 member 7 cid 0x9e      |      |   |
| 11:01:07     | Calling Number & Name NO-CPNumber NO-CPName |      |   |
| 11:01:07     | Setup digits 6664000                        |      |   |
| 11:01:07     | Calling Number & Name 6663000 John Smith    |      |   |
| 11:01:07     | Proceed trunk-group 10 member 7 cid 0x9e    |      |   |
| 11:01:07     | Alert trunk-group 10 member 7 cid 0x9e      |      |   |
| 11:01:07     | G711MU ss:off ps:20                         |      |   |

Use the Communication Manager SAT command, 'list trace station xxx', where xxx is the extension number of the 96XX SIP telephone as shown below:

| list trace | station 6663000                                      | Page | 1 |
|------------|------------------------------------------------------|------|---|
|            | LIST TRACE                                           |      |   |
| time       | data                                                 |      |   |
|            |                                                      |      |   |
| 11:03:30   | active station 6663000 cid 0x9f                      |      |   |
| 11:03:33   | dial 6664000 route:UDP AAR                           |      |   |
| 11:03:33   | term trunk-group 10 cid 0x9f                         |      |   |
| 11:03:33   | dial 6664000 route:UDP AAR                           |      |   |
| 11:03:33   | route-pattern 10 preference 1 cid 0x9f               |      |   |
| 11:03:33   | seize trunk-group 10 member 8 cid 0x9f               |      |   |
| 11:03:33   | Calling Number & Name NO-CPNumber NO-CPName          |      |   |
| 11:03:33   | Setup digits 6664000                                 |      |   |
| 11:03:33   | Calling Number & Name 6663000 John Smith             |      |   |
| 11:03:33   | Proceed trunk-group 10 member 8 cid 0x9f             |      |   |
| 11:03:33   | Alert trunk-group 10 member 8 cid 0x9f               |      |   |
| 11:03:33   | G711MU ss:off ps:20                                  |      |   |
|            | rgn:1 [10.80.111.13]:9808                            |      |   |
|            | rgn:1 [10.80.100.53]:2052                            |      |   |
| 11:03:33   | xoip options: fax:Relay modem:off tty:US uid:0x5002c |      |   |

### 5.3. Call Scenarios Verified

Verification scenarios for the configuration described in these Application Notes included the following call scenarios:

- Place a call from a SIP phone registered to Session Manager to an extension on Communication Manger Access Element. Answer the call and verify talkpath.
- Place a call from an extension on the Communication Manger Access Element to a SIP phone registered to Session Manager. Answer the call and verify talkpath.
- Verify that calls can be transferred from a SIP phone registered to Session Manager to an extension on Communication Manager.
- Verify that calls can be transferred from an extension on Communication Manager Access Element to a SIP phone registered to Session Manager.
- Verify that a SIP phone registered to Session Manager can conference in extensions on Communication Manager Access Element.
- Verify extensions on Communication Manager Access Element can conference in SIP phones registered to Session Manager.

## 6. Acronyms

| AAR    | Automatic Alternative Routing (Routing on             |
|--------|-------------------------------------------------------|
|        | Communication Manager)                                |
| ARS    | Alternative Routing Service (Routing on Communication |
|        | Manager)                                              |
| CLAN   | Control LAN (Control Card in Communication Manager)   |
| DCP    | Digital Communications Protocol                       |
| DNIS   | Dialed Number identification Service                  |
| DTMF   | Dual Tone Multi Frequency                             |
| FQDN   | Fully Qualified Domain Name (hostname for Domain      |
|        | Naming Resolution)                                    |
| IMS    | IP Multimedia Subsystem                               |
| IP     | Internet Protocol                                     |
| IPSI   | IP-services interface (Control Card in Communication  |
|        | Manager)                                              |
| LAN    | Local Area Network                                    |
| MRCP   | Media Resource Control Protocol                       |
| PSTN   | Public Switched Telephone Network                     |
| RTP    | Real Time Protocol                                    |
| SAT    | System Access Terminal (Communication Administration  |
|        | Interface)                                            |
| SIL    | Solution Interoperability Lab                         |
| SIP    | Session Initiation Protocol                           |
| SM     | Avaya Aura <sup>™</sup> Session Manager               |
| SMGR   | System Manager (used to configure Session Manager)    |
| SNMP   | Simple Network Management Protocol                    |
| SRE    | SIP Routing Element                                   |
| SSH    | Secure Shell                                          |
| SSL    | Secure Socket Layer                                   |
| TAC    | Trunk Access Code (Communication Manager Trunk        |
|        | Access)                                               |
| ТСР    | Transmission Control Protocol                         |
| TCP/IP | Transmission Control Protocol/Internet Protocol       |
| TLS    | Transport Layer Security                              |
| URE    | User Relation Element                                 |
| URL    | Uniform Resource Locator                              |
| WAN    | Wide Area Network                                     |
| XML    | eXtensible Markup Language                            |

## 7. Conclusion

These Application Notes describe how to configure the Avaya Aura<sup>TM</sup> Session Manager, Avaya Aura<sup>TM</sup> Communication Manager Access Element and Avaya Aura<sup>TM</sup> Communication Manager operating as a Feature Server to support 9600-Series SIP Telephones. Interoperability testing included successfully making bi-directional calls between several different types of endpoints and use of various features including transfer and conference.

## 8. Additional References

This section references the product documentation relevant to these Application Notes.

Session Manager

- 1) Avaya Aura<sup>™</sup> Session Manager Overview, Doc ID 03-603323, available at <u>http://support.avaya.com</u>.
- Installing and Administering Avaya Aura<sup>™</sup> Session Manager, Doc ID 03-603324, available at <u>http://support.avaya.com</u>.
- Avaya Aura<sup>™</sup> Session Manager Case Studies, dated January 2, 2010, available at <u>http://support.avaya.com</u>
- Maintaining and Troubleshooting Avaya Aura<sup>™</sup> Session Manager, Doc ID 03-603325, available at <u>http://support.avaya.com</u>.

**Communication Manager** 

- 5) Hardware Description and Reference for Avaya Aura<sup>™</sup> Communication Manager (COMCODE 555-245-207) <u>http://support.avaya.com/elmodocs2/comm\_mgr/r4\_0/avayadoc/03\_300151\_6/24</u> <u>5207\_6/245207\_6.pdf</u>
- 6) SIP Support in Avaya Aura<sup>™</sup> Communication Manager Running on Avaya S8xxx Servers, Doc ID 555-245-206, May 2009, available at <u>http://support.avaya.com</u>.
- 7) Administering Avaya Aura<sup>™</sup> Communication Manager, Doc ID 03-300509, May 2009, available at <u>http://support.avaya.com</u>.
- Administering Avaya Aura<sup>™</sup> Communication Manager as a Feature Server, Doc ID 03-603479, November 2009, available at <u>http://support.avaya.com</u>

#### ©2010 Avaya Inc. All Rights Reserved.

Avaya and the Avaya Logo are trademarks of Avaya Inc. All trademarks identified by ® and <sup>™</sup> are registered trademarks or trademarks, respectively, of Avaya Inc. All other trademarks are the property of their respective owners. The information provided in these Application Notes is subject to change without notice. The configurations, technical data, and recommendations provided in these Application Notes are believed to be accurate and dependable, but are presented without express or implied warranty. Users are responsible for their application of any products specified in these Application Notes.

Please e-mail any questions or comments pertaining to these Application Notes along with the full title name and filename, located in the lower right corner, directly to the Avaya Solution & Interoperability Test Lab at <u>interoplabnotes@list.avaya.com</u>